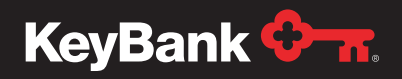

# Institutional Advisors

# PayWeb Quick Reference Guide – Setting Up a New Payment

This quick reference guide is designed to walk you through the setup of a **new installment** or **lump sum payment** for a payee. There are two different types of payments that can be setup in PayWeb:

- Installment Payments Regularly scheduled benefit payments (monthly, quarterly, etc.) to pensioners. In addition to the regularly scheduled installment, the payee may also need to receive an associated retro or off-cycle payment. You will have a designated pension pay group for installment payments.
- Lump Sum Payments A one-time payment to the retiree. These payments can be processed as
  rollovers or non-rollovers. If your plan allows for lump sum payments, you will have a designated lump
  sum pay group for lump sum payments.
  - Non-Rollover
  - Rollover

Instructions for completing both payment types are detailed in the guide below.

Special Note: When completing the setup of a new lump sum payment or installment in PayWeb, you should use the **New Payment** or **New Installment** buttons.

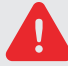

You should NOT use the Payment Wizards button in the upper left corner as it is only applicable in certain scenarios.

## New Payment Setup – Installment Payments

1. Click on the **Pay Group List** button in the Master File section of the home navigation menu.

| 3ank 🔶 📶         |                 | 001 - KEYBANK N.A.   Help   HARALT - Last Login : 01/29/2021 10:2 |
|------------------|-----------------|-------------------------------------------------------------------|
| Master File      | Reports         | Utilities                                                         |
| Pay Group List   | Create          | Waiting to Process                                                |
| Payee List       | Pending Reports |                                                                   |
| Installment List | Download        |                                                                   |
| Payment List     |                 |                                                                   |
| Check List       |                 |                                                                   |

2. Select the **Pay Group** you would like to add the new payment to and click the **View** link or the **Pay Group** number next to the pay group name.

Typically, there are two pay groups in the system to select from. One pay group is for installment payments, the other for lump sum payments. The lump sum payment group is typically notated by the letter "L" in the pay group number.

| eyBank    | <del>. С п</del> .     |                         | 001 - KEYBANK N.A.   Help   HARALT | - Last Login : 01/29/2021 10:24 AM |
|-----------|------------------------|-------------------------|------------------------------------|------------------------------------|
| Home      | / Pay Group List       |                         |                                    |                                    |
| Available | List                   |                         | Refresh                            |                                    |
| 0         | Pay Group: 1700300     | 01080                   |                                    |                                    |
| 0         | Pay Group Name: DEMO B | ENEFIT PAYMENT          |                                    |                                    |
| View      | Pay Group              | Name                    | Administrator                      | Status                             |
| view      | 170030001080           | DEMO BENEFIT PAYMENT    |                                    | Active                             |
| view      | L00077003000           | DEMO LS BENEFIT PAYMENT |                                    | Active                             |
| ← Previo  | nus                    |                         |                                    | Next →                             |

**3.** From the Payee List screen, locate and select the payee you want to add for the installment and this will open the Payee View screen for that payee.

| KeyBank 🕯      | <b>≻</b> π.             |           |                  |      |            | 001 - KEYBANK N.A. HAI | RALT - Last Login : 02/19/2021 10:06 AM 🔹 |
|----------------|-------------------------|-----------|------------------|------|------------|------------------------|-------------------------------------------|
| Home /         | Payee List              |           |                  |      |            |                        |                                           |
| Available List |                         |           |                  |      | Filters    |                        | Refresh                                   |
| O Pay Gro      | oup/Payee: 170030001080 | 010001112 |                  |      | Pay Group: |                        |                                           |
| 0              | Name:                   |           |                  |      | Status:    | ~                      | New                                       |
| 0              | Payee:                  |           |                  |      |            |                        |                                           |
| O P            | artial SSN:             |           |                  |      |            |                        |                                           |
| O Alter        | mate Num:               |           |                  |      |            |                        |                                           |
|                |                         |           |                  |      |            |                        |                                           |
| View           | Pay Group               | Payee     |                  | Name | 1 A.       | Alternate Number       | Status                                    |
| view           | 170030001080            | 010001112 | ATEST, AARON     |      |            | ****                   | Active                                    |
| view           | 170030001080            | 111001234 | BTEST, BEN       |      |            | ***                    | Active                                    |
| view           | 170030001080            | 111222333 | SEPTEMBER, TEST  | 1    |            | ******                 | Active                                    |
| view           | 170030001080            | 111223333 | BLANK NAME       |      |            | ***                    | Active                                    |
| view           | 170030001080            | 120001111 | CURRENT, BENEFIT |      |            | ******                 | Active                                    |
| view           | 170030001080            | 123123124 | PAYEE, TEST      |      |            | ****                   | Active                                    |
| view           | 170030001080            | 123412345 | SMITH, JOHN      |      |            | ****                   | Active                                    |
| view           | 170030001080            | 999911111 | TEST, PAYEE      |      |            | ****                   | Active                                    |
| view           | L00017003000            | 010001112 | ATEST, AARON     |      |            | ******                 | Active                                    |
|                | 100047000000            | 444004004 | DTEOT DEN        |      |            | ******                 | × LECTO                                   |
| ← Previous     | ]                       |           |                  |      |            |                        | Next →                                    |

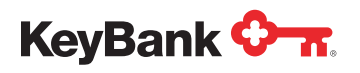

4. Select New Installment under the tab selection options.

| me / Payee List / Payee View                                                                                                    |                                                                                                    |
|----------------------------------------------------------------------------------------------------|----------------------------------------------------------------------------------------------------|
| Payment Wizards                                                                                                    | Submit Cancel                                                                                                    |
| Pay Group: [L00017003000 ec >> Year To Da<br>Payee: 11122333<br>Status: Active<br>Loc:                                                                                                    | ate: 45,000.00 Pay Group Name: DEMO LS BENEFIT PAYMENT<br>Payments: 0<br>Installments: 0<br>Direct Deposit: Yes<br>Plan Type: Pension<br>Administrator:                                                                                                    |
| ome EFT Deductions Miscellaneous Web YTD User Defined Fields(UDF) N                                                                                                    | Maintenance Summary Data Element View Tax Ledger New Payment New Installment                                                                                                    |
| Payee Address                                                                                                    | Tax Information                                                                                                    |
| Payee Address<br>Address: (#900 TIEDEMAN                                                                                                    | Tax Information Tax Rptg State: OH W2 Box 15 Codes: None  Tax Rptg Country: 10425 Chpt 3 Override:                                                                                                    |
| Payee Address Address: [#900 TIEDEMAN                                                                                                    | Tax Information         Tax Rptg State: OH       W2 Box 15 Codes: None         Tax Rptg Country:       10425 Chpt 3 Override:         Tax Rptg Code: Year End       W8Ben/W9: No         Foreign ID:       W8Ben/W9 Date:                                                                                                    |
| Payee Address Address Address: B900 TIEDEMAN City: PARMA Country Code: Country Name: Foreign: Country Name: Country Name: Countr | Tax Information         Tax Rptg State:         Tax Rptg Country:         10425 Chpt 3 Override:         Tax Rptg Code:         Year End         W8Ben/W9         No         Social Security Type:         SSN         W4P On File:         No                                                                                                   |
| Payee Address Address  Address  City: PARMA City: PARMA Country Code: Country Name: Foreign: Tax Name/Address                                                                                                    | Tax Information         Tax Rptg State: Or       W2 Box 15 Codes: None         Tax Rptg Country:       10425 Chpt 3 Override:         Tax Rptg Code: Year End       WBBen/W9: No         Foreign ID:       WBBen/W9 Date:         Social Security Type: SSN       WBBen/W9 Exp Date:         W4P On File: No       W         Advices       Dates |

# **Installment Payments**

5. Confirm the payee and pay group information for the installment payment and click OK.

Note: This information is prepopulated if accessed within a payee contact record.

| KeyBank 🔶 👷                                                                                                    |                                                                                              | 001 - KEYBANK N.A.   Help   HARALT - Last Login : 01/29/2021 10:24 A                                                                       |
|----------------------------------------------------------------------------------------------------|----------------------------------------------------------------------------------------------|----------------------------------------------------------------------------------------------------|
| Home / Payee List / Payee View Payment Wizards                                                                          |                                                                                              | Submit Cancel                                                                                                    |
| Pay Group: (10030001030 cc 5>)<br>Payee: 010001112<br>Status: Adue v<br>Loc:<br>Rencord Issues: v<br>Name: ATEST, AARON | Year To Date: 0                                                                              | 0.00 Pay Group Name: DEMO BENEFIT PAYMENT<br>Payments: 0<br>Installments: 0<br>Ouroct Deposit: Yes<br>Plan Type: Pension<br>Administrator: |
| Add Home EFT Deductions Miscellaneous Web                                                                               | New Installment                                                                              | X New Payment New Installment                                                                                                    |
| Payee Address Address: 1518 LARE STREET City: ORWELL                                                                    | Company: 001<br>Pay Group: 170030001080<br>Payee: 010001112<br>Type: @ Fixed Payment ) Fixed | ved Balance WBBen WP Date:                                                                                                    |
| Country Code: US Country Name: Foreign:                                                                                 |                                                                                              | OK Cancel                                                                                                    |

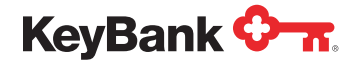

6. Home Tab – Complete the relevant fields for the payment. The address field is prepopulated based on the payees' address information in the **Home** tab on the **Payee View** screen. It should be reviewed and updated if changes are needed.

The **Tax Information** panel is already populated with defaults and should be reviewed and updated if changes are needed.

An option to enter **alternate addresses for the mailing of a check or payment advice** is also available. The alternate addresses are used in a situation when a payee temporarily resides in alternate locations, such as an Ohio resident who goes to Florida for few months every year.

| Bank                                                                                                    | ₩.                                                                                                    |                             |                                                                                                    |                                                                                                    |                  |                                                                                                    |                                        | 001 - KEYBAN           | KNA.        | Help H       | iaralt - Li | ast Login : 01/29/2 | 021 10 |
|----------------------------------------------------------------------------------------------------|----------------------------------------------------------------------------------------------------|-----------------------------|----------------------------------------------------------------------------------------------------|----------------------------------------------------------------------------------------------------|------------------|----------------------------------------------------------------------------------------------------|----------------------------------------|------------------------|-------------|--------------|-------------|---------------------|--------|
| Home / Pa                                                                                                    | ayee List                                                                                                    | I / Payee View              | / Insta                                                                                                    | ilment View                                                                                                    |                  |                                                                                                    |                                        |                        |             |              |             |                     |        |
|                                                                                                    |                                                                                                    |                             |                                                                                                    |                                                                                                    |                  |                                                                                                    |                                        |                        |             | 2            | New         | Cancel              |        |
| Pay                                                                                                    | Group:                                                                                                    | 170030001080                |                                                                                                    |                                                                                                    | Gross            | Payment:                                                                                                    | 0.00                                   | Pay Group Nam          | e: DEN      | IO BENEFI    | PAYMEN      | T                   |        |
|                                                                                                    | Payee:                                                                                                    | 010001112                   |                                                                                                    |                                                                                                    | De               | ductions:                                                                                                    | 0.00                                   | Payee Statu            | s: Acti     | ive          |             |                     |        |
| Installment M                                                                                                    | Number:                                                                                                    | 1 In                        | stallmer                                                                                                    | t Type: Fixed Payment                                                                                                    | Net              | Payment:                                                                                                    | 0.00                                   | Plan Typ               | e: Pen      | sion         |             |                     |        |
|                                                                                                    | Name:                                                                                                    | ATEST, AARON                |                                                                                                    |                                                                                                    | Yea              | r to Date:                                                                                                    | 0.00                                   | Locatio                | n:          |              |             |                     |        |
|                                                                                                    | Status:                                                                                                    | Active 🗸                    |                                                                                                    |                                                                                                    |                  |                                                                                                    |                                        | Special Handlin        | a:          |              |             |                     |        |
|                                                                                                    |                                                                                                    |                             |                                                                                                    |                                                                                                    | 5                |                                                                                                    |                                        | Administrato           | HC .        |              |             |                     |        |
| Alloro                                                                                                    | ata Daur                                                                                                    | nont Eurode Dedu            | tions                                                                                                    | Tauahillhi Llear Dafaad I                                                                                                   | Fields (UDE) Mai | atananca Data Ela                                                                                                 | monte Menu                             | Facesatile             | a latter a  | -            |             |                     |        |
| Singe Allerin                                                                                                    | ale Payli                                                                                                    | Henr Fullus Deuu            | LIUUIIS                                                                                                    | Taxability User Delined I                                                                                                   | ricius(our) Mai  | intendisce udia ciel                                                                                              | HIGHLS VIEW                            | Folecast In            | Istanime    | 516          |             |                     |        |
|                                                                                                    |                                                                                                    | is using the Davies N       | ame and                                                                                                    | Address                                                                                                    |                  | CONTRACTOR OF THE OWNER.                                                                                          | I STATE OF STREET                      |                        | 49.54       | .7           |             |                     |        |
| The current in                                                                                                    | stailment                                                                                                    | is using the Payee N        | anne anu                                                                                                    | Address.                                                                                                    |                  | All Addr 2 Alt Addr 3                                                                                             | Alt Addr 4 A                           | VE ADDE 5 - ALE ADDE 0 | nenus       | a i na nou   | IS ALAD     | OL 3 MIL MOUT 10    |        |
| Payee Addr                                                                                                    | ress                                                                                                    | is using the Payee R        | anne and                                                                                                    | Audress.                                                                                                    |                  | Alt Addr 2 Alt Addr 3 Active Address:                                                                             | Alt Addr 4 A                           | ULADOF 5 ALLADOF 0     | AL AU       | ar i Ak Add  | IS ALAD     | AD02                |        |
| Payee Addr<br>Name:                                                                                                | ress<br>ATEST, AA                                                                                                  | RON                         | апне апна                                                                                                    | AUUIESS.                                                                                                    |                  | Att Addr 2 Att Addr 3 Active Address:                                                                             | Alt Addr 4 A                           | VE ADDE 2   AE ADDE 0  | AL NU       |              | ES ALAD     | AD02                |        |
| Rayee Addr<br>Name: (<br>Address: )                                                                                | ress<br>ATEST, AA<br>1518 LAINI                                                                                    | RON<br>E STREET             | anne anna                                                                                                    | Audress.                                                                                                    |                  | Att Addr 2 Att Addr 3<br>Active Address:<br>Name:<br>Address:                                                     | Att Addr 4 A                           | VE ADDE 5   AE ADDE 0  | - AL AU     | 2 / 05 000   | ES AEAD     | AD02                |        |
| Payee Addr<br>Name:<br>Address:                                                                                    | ress<br>ATEST, AA<br>1518 LAINI                                                                                    | IRON<br>E STREET            | ame and                                                                                                    | AUUESS.                                                                                                    |                  | All Addr 2 All Addr 3<br>Active Address:<br>Name:<br>Address:                                                     | Alt Addr 4 A                           | VERADE 5 AERADOR 0     | 0.00        | 2 / OS 000   | IS ALAD     | AD02                |        |
| Rayee Addr<br>Name: (<br>Address: (                                                                                | ress<br>ATEST, AA<br>1518 LAINI                                                                                    | RON<br>E STREET             | ame and                                                                                                    | AUUISS.                                                                                                    |                  | All Addr 2 All Addr 3 Active Address: Name: Address:                                                              | Alt Addr 4 A                           | VERADE 5 ALERDOR 0     | 100.000     | a 1   05 000 | 1.9 11110   | AD02                |        |
| Payee Addr<br>Name:<br>Address:                                                                                    | ress<br>ATEST, AA<br>1518 LAINI<br>ORWELL                                                                          | RON<br>E STREET             | ame and                                                                                                    | State: OH Zip: [4407                                                                                                    | 76               | All Addr 2 All Addr 3 Active Address: Active Address: Address: City:                                              | Att Addr 4 A                           | VE ADDE 5 ALE ADDE 6   | SI          | late:        | Zip:        | AD02                |        |
| Payee Addr<br>Name:<br>Address:<br>City:<br>Country:                                                               | ress<br>ATEST, AA<br>1518 LAINI<br>ORWELL                                                                          | NRON<br>E STREET            |                                                                                                    | State: OH Zip: [440]                                                                                                    | 76<br>Foreign:   | Att Addr 2<br>Active Address:<br>Name:<br>Address:<br>City:<br>Country:                                           | Alt Addr 4 A                           | VERADES ALEADERS       | SI          | iate:        | Zip;        | AD02                |        |
| Payee Addr<br>Name:<br>Address:<br>City:<br>Country:                                                               | ress<br>Atest, AA<br>1518 LAINI<br>ORWELL                                                                          | IRON<br>E STREET            |                                                                                                    | State: OH Zip: 4407                                                                                                    | 76<br>Foreign:   | Att Addr 2 Att Addr 3 Active Address: D Name: Address: Address: City: County; Account:                            | Alt Addr 4 A                           | VERAGES ALEAGER        | 51          | late:        | Zip;        | AD02                |        |
| Payee Addr<br>Name: (<br>Address: )<br>City: (<br>Country: )                                                       | RESS<br>ATEST, AA<br>1518 LAINI<br>ORWELL                                                                          | RON<br>E STREET             |                                                                                                    | State: OH Zip: 4407                                                                                                    | 76<br>Foreign:   | At Addr 2 At Addr 3<br>Active Address:<br>Name:<br>Address:<br>City:<br>Country:<br>Account:<br>Tax Information   | Att Ador 4 A                           | IL ADDI S AL ADDI D    | 51          | late:        | Zip:        | AD02                |        |
| Payee Addr<br>Name:<br>Address:<br>City:<br>Country:<br>Control                                                    | atest, AA<br>1518 LAINI<br>ORWELL                                                                                  | RON E STREET                |                                                                                                    | State: OH Zip: 4407                                                                                                    | 76<br>Foreign:   | At Addr 2 At Addr 3 Active Address: Name: Address: City: Country: Account: Tax Information                        | Att Ador 4 A                           | 1055R                  | SI          | ate:         | Zip:        | AD02                |        |
| Payee Addr<br>Name:<br>Address:<br>City:<br>Country:<br>Country:<br>Free<br>Annuity Del                            | atest AA<br>ATEST AA<br>1518 LAINI<br>ORWELL<br>Juency: []<br>finition: []                                         | RON E STREET                |                                                                                                    | State: OH Zip: 4407<br>State: Start Date:<br>Stop Date:                                                                     | 76<br>Foreign:   | All Addr 2 Att Addr 3<br>Active Address:<br>Name:<br>Address:<br>City:<br>Country:<br>Account:<br>Tax Information | Att Addr 4 A                           | 1055R                  | SI<br>SI    | iate:        | Zip:        | AD02                |        |
| Recurrent in<br>Payee Addr<br>Name:<br>Address:<br>City:<br>Country:<br>Countrol<br>Frec<br>Annuity Del            | atest AA<br>ATEST AA<br>1518 LAINI<br>ORWELL<br>guency: [<br>finition: [<br>Reason: [                              | RON E STREET                | <ul> <li></li> <li></li> </ul>                                                                                                    | State: OH Zip: 4407<br>State: OH Zip: 4407<br>F<br>Start Date:<br>Stop Date:<br>Next Payment:                               | 76<br>Foreign:   | All Addr 2 Att Addr 3<br>Active Address:<br>Name:<br>Address:<br>City:<br>Country:<br>Account:<br>Tax Information | Tax Type:<br>IR Category:              | 1099R                  | SI<br>SI    | iate:        | Zip:        | AD02                |        |
| Reverant in<br>Rayee Addr<br>Name:<br>Address:<br>City:<br>Country:<br>Control<br>Frec<br>Annuity Del<br>Payment E | atest, AA<br>ATEST, AA<br>1518 LAINI<br>ORWELL<br>Juency: []<br>finition: []<br>Reason: []<br>Jection: []          | SRON<br>E STREET<br>Monthly | <ul> <li></li> <li></li> <li><td>State: OH Zip: 4407<br/>State: OH Zip: 4407<br/>Start Date:<br/>Stop Date:<br/>Next Payment:<br/>Last Paid On:</td><td>76 Foreign:</td><td>All Addr 2 Att Addr 3<br/>Active Address:<br/>Name:<br/>Address:<br/>City:<br/>Country:<br/>Account:<br/>Tax Information</td><td>Tax Type:<br/>R Category:</td><td>1096R<br/>7-1/cmal</td><td>51<br/>&gt; &gt; &gt;</td><td>iate:</td><td>Zip:</td><td>AD02</td><td></td></li></ul>                          | State: OH Zip: 4407<br>State: OH Zip: 4407<br>Start Date:<br>Stop Date:<br>Next Payment:<br>Last Paid On:                   | 76 Foreign:      | All Addr 2 Att Addr 3<br>Active Address:<br>Name:<br>Address:<br>City:<br>Country:<br>Account:<br>Tax Information | Tax Type:<br>R Category:               | 1096R<br>7-1/cmal      | 51<br>> > > | iate:        | Zip:        | AD02                |        |
| Payee Addr<br>Name:<br>Address:<br>City:<br>Country:<br>Country:<br>Free<br>Annuity Del<br>Payment S               | atest, AA<br>ATEST, AA<br>1518 LAINI<br>ORWELL<br>Quency: [<br>finition: [<br>Reason: [<br>lection: ]<br>Source: [ | Is using us - syce is       | <ul> <li></li> <li></li> <li><td>State: OH Zip: 4407<br/>State: OH Zip: 4407<br/>Start Date:<br/>Stop Date:<br/>Next Payment:<br/>Last Paid On:<br/>Payments Made:</td><td>76<br/>Foreign:</td><td>All Addr 2 Att Addr 3<br/>Active Address:<br/>Name:<br/>Address:<br/>City:<br/>Country:<br/>Account:<br/>Tax Information</td><td>Tax Type:<br/>Tax Type:<br/>IR Category:</td><td>1099R</td><td>51<br/>&gt; &gt; &gt;</td><td>iate:</td><td>Zip:</td><td>AD02</td><td></td></li></ul> | State: OH Zip: 4407<br>State: OH Zip: 4407<br>Start Date:<br>Stop Date:<br>Next Payment:<br>Last Paid On:<br>Payments Made: | 76<br>Foreign:   | All Addr 2 Att Addr 3<br>Active Address:<br>Name:<br>Address:<br>City:<br>Country:<br>Account:<br>Tax Information | Tax Type:<br>Tax Type:<br>IR Category: | 1099R                  | 51<br>> > > | iate:        | Zip:        | AD02                |        |

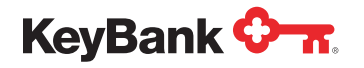

7. Alternate Payment Tab: Note that for an installment payment setup, you DO NOT update data in this tab. If the payee has elected to receive the installments via Electronic Funds Transfer (EFT), the installment will always pull from the EFT data entered into the EFT tab on the Payee View screen.

| KeyBank 🔶 🛪.                                                        |                                               | 001 - KEYBANK N.A. HARALT - Last Login : 02/19/2021 10:06 AM |
|---------------------------------------------------------------------|-----------------------------------------------|--------------------------------------------------------------|
| Home / Installment List / Installment View                          |                                               |                                                              |
|                                                                     |                                               | Submit Cancel                                                |
| Pay Group: 170030001080 << >>                                       | Gross Payment: 1,039.12                       | Pay Group Name: DEMO BENEFIT PAYMENT                         |
| Payee: 111223333                                                    | Deductions: 79.46                             | Payee Status: Active                                         |
| Installment Number: 1 Installment Type: Fixed Payment               | Net Payment: 959.66                           | Plan Type: Pension                                           |
| Name: BLANK NAME                                                    | Year to Date: 3,117.36                        | Location:                                                    |
| Status: Active 🗸                                                    |                                               | Special Handling:                                            |
|                                                                     |                                               | Administrator:                                               |
| Home Alternate Payment Funds Deductions Taxability User Defined Fit | elds(UDF) Maintenance Data Elements View Wire | Forecast Installment Add Off-Cycle Add Retro                 |
| Account Type:                                                       | Account Type:                                 |                                                              |
| Routing and Transit:                                                | Routing and Transit:                          |                                                              |
| Account:                                                            | Account:                                      |                                                              |
|                                                                     | Secondary Routing Number:                     |                                                              |
| Addenda Payment Information                                         |                                               |                                                              |
|                                                                     | Addenda Payment Information                   |                                                              |
|                                                                     |                                               |                                                              |
|                                                                     |                                               |                                                              |
| IAT Bank Information                                                |                                               |                                                              |
| Bank Name:                                                          | Global Payment                                |                                                              |
| Country Code:                                                       | International Bank Routing:                   |                                                              |
|                                                                     | International Bank Account:                   |                                                              |
|                                                                     | Global Payment:                               | Currency Code: Residency Code:                               |
|                                                                     |                                               |                                                              |

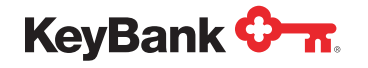

8. In the **Funds** tab, use the **Select a fund to add** dropdown to select the fund to be used. Upon selecting the fund to use, it will appear, and you can update the remaining fields.

#### Important fields to complete:

- Amount The amount per check that the payee will be receiving.
- Start The date that payments were submitted into the system. Always list today's date as the start date.
- **Stop** The date when the payee should stop receiving payments. If the retiree or pensioner receives a lifetime benefit, simply list 12/31/9999 in the field to indicate this method.
- Next Paid This is the first regular installment which should be sent to the payee as part of the upcoming payment run (typically the first or last day of the month).

Note: If a retro or off-cycle payment is due to the payee, it will be handled separately.

| eyBank 🔶 🔐                                                                                                    |                                                                                    | 001 - KEYBANK N.A.   Help   HARALT - Last Login : 01/29/2021 10:24 A                                                                   |
|----------------------------------------------------------------------------------------------------|------------------------------------------------------------------------------------|----------------------------------------------------------------------------------------------------|
| Home / Payee List / Payee View / Installment View                                                                                              |                                                                                    | New Cancel                                                                                                    |
| Pay Group: 170030001080<br>Payee: 610001112<br>Installment Number: 1 Installment Type: Fixed Payment<br>Name: ATEST, AARON<br>Status: Active V | Gross Payment: 0.00<br>Deductions: 0.00<br>Net Payment: 0.00<br>Year to Date: 0.00 | Pay Group Name: DEMO BENEFIT PAYMENT<br>Payee Status: Active<br>Plan Type: Pension<br>Location:<br>Special Handling:<br>Administrator: |
| Home Alternate Payment Funds Deductions Taxability User Det                                                                                    | fined Fields(UDF) Maintenance Data Elements View                                   | Forecast Installment                                                                                                    |
| Fund ID (DF032) Status (DF102) Description (DF705)                                                                                             | Trust Account (DF762) Amo                                                          | ount (DF715) Start (DF703) Stop (DF704)                                                                                                |
| REGUL1 Active V REGULAR                                                                                                    | 0025721.1                                                                          | 0.00                                                                                                    |
| <                                                                                                    |                                                                                    |                                                                                                    |

9. In the **Deductions** tab, information prepopulates, pulling data from the **Deductions** tab in the **Payee View** screen. The deduction amounts will calculate when you click the **Forecast Installment** button.

| (eyBank 🔶 📶                                                                                        |                                         |                             |                                                                |                          | 001 - KEYBANK N.A.   He                                                                                                  | elp.   HARALT - Last Login : 01          | /29/2021 10:24 AM 🔹 |
|----------------------------------------------------------------------------------------------------|-----------------------------------------|-----------------------------|----------------------------------------------------------------|--------------------------|----------------------------------------------------------------------------------------------------|------------------------------------------|---------------------|
| Home / Payee List / Pa                                                                             | yee View / Installment View             | v                           |                                                                |                          | 1                                                                                                    | New Can                                  | zel                 |
| Pay Group: 1700300<br>Payee: 01000111<br>Installment Number: 1<br>Name: ATEST, A<br>Status: Active | Installment Type: For                   | ed Payment                  | Gross Payment:<br>Deductions:<br>Net Payment:<br>Year to Date: | 3,000.00<br>0.00<br>0.00 | Pay Group Name: DEMO B<br>Payee Status: Active<br>Plan Type: Pension<br>Location:<br>Special Handling:<br>Administrator: | ENEFIT PAYMENT                           |                     |
| Home Alternate Payment F                                                                           | nds Deductions Taxability               | User Defined Fields(        | UDF) Maintenance                                               | Data Elements View       | Forecast Installment                                                                                                    |                                          |                     |
| Code (SD086) Status (SD<br>FEDTX Active                                                            | 102) Description (SD501)<br>FEDERAL TAX | Category (SD506)<br>Federal | Method (SD515)<br>Fed/st Withhold                              | Amount (SD510)           | Withholding Payee (SD545)<br>FEDTX                                                                                       | Marital Status (SD551)<br>Married, Joint | E                   |
| TAXOH Active                                                                                       | STATE TAX                               | State                       | Fed/st-Withhold                                                | 0.00                     | ТАХОН                                                                                                    | Married, Joint                           |                     |

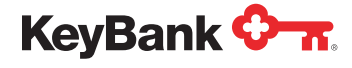

10. Now that you have entered all the information for your payment, click the Forecast Installment link.

| Pay<br>Installment Num<br>Na<br>Sta | ree: 010001112<br>ber: 1<br>me: ATEST AARON<br>lus: Active | Installment Type: For                   | ed Payment       | Deductions:<br>Net Payment:<br>Year to Date:<br>UDF) Maintenance | 0.0<br>0.0<br>Data Elements View | Payee Status: Active     Plan Type: Pension     Location:     Special Handling:     Administrator:     W     Forecashinstaliment |                                  |    |
|-------------------------------------|------------------------------------------------------------|-----------------------------------------|------------------|------------------------------------------------------------------|----------------------------------|----------------------------------------------------------------------------------------------------|----------------------------------|----|
| ode (SD086)                         | Status (SD102)                                             | Description (SD501)                     | Category (SD506) | Method (SD515)                                                   | Amount (SD510)                   | Withholding Payee (SD545)                                                                                                    | Marital Status (SD551)           | EÎ |
| oue (50,000)                        | outras (ob tob)                                            | CHARLES IN STRATE AND AN ADDRESS OF THE |                  |                                                                  |                                  |                                                                                                    |                                  |    |
| EDTX                                | Active                                                     | FEDERAL TAX                             | Federal          | Fed/st Withhold                                                  | 0.00                             | FEDTX                                                                                                    | Married, Joint                   |    |
| edtx<br>'AXOH                       | Active<br>Active                                           | FEDERAL TAX<br>STATE TAX                | Federal<br>State | Fed/st Withhold<br>Fed/st Withhold                               | 0.00                             | FEDTX<br>TAXOH                                                                                                    | Married, Joint<br>Married, Joint |    |

 All information is then reset within the forms and the grey box holding Gross Payment, Deductions, Net Payment, and Year-to-Date numbers is updated accordingly. You then click New to finalize the installment setup.

| iome / Pa                                                                                     | ayee List / Payee View / Installment View                                                                                                    |                                                                                                    |                      | ]                     |                              |                                                        |  |
|-----------------------------------------------------------------------------------------------|----------------------------------------------------------------------------------------------------|----------------------------------------------------------------------------------------------------|----------------------|-----------------------|------------------------------|--------------------------------------------------------|--|
|                                                                                               |                                                                                                    |                                                                                                    |                      |                       | N                            | VewCancel                                              |  |
| Pay                                                                                           | Group: 170030001080                                                                                                    | Gross Payment:                                                                                                    | 3,000.00             | Pay Group Name        | DEMO BENEFIT                 | PATMENT                                                |  |
|                                                                                               | Payee: 010001112                                                                                                    | Deductions:                                                                                                    | 190.45               | Payee Status:         | Active                       |                                                        |  |
| Installment N                                                                                 | Aumber: 1 Installment Type: Fixed Payment                                                                                                    | Net Payment:                                                                                                    | 2,809.55             | Plan Type:            | Pension                      |                                                        |  |
|                                                                                               | Name: ATEST, AARON                                                                                                    | Year to Date:                                                                                                    | 0.00                 | Location:             |                              |                                                        |  |
|                                                                                               | Status: Active                                                                                                    |                                                                                                    |                      | Special Handling:     |                              |                                                        |  |
| he current in                                                                                 | alle Payment Pullos Deductions Taxability User Defined F                                                                                                    | All Addr 2 All Add                                                                                                    | r 3 Alt Addr 4       | Alt Addr 5 Alt Addr 6 | Alt Addr 7 Alt Add           | r 8 Alt Addr 9 Alt Addr 10                             |  |
| he current in<br>Payee Addr                                                                   | stallment is using the Payee Name and Address.                                                                                                    | All Addr 2 All Addr<br>Active Address:                                                                                                    | r 3   Alt Addr 4   / | Nt Addr 5 Alt Addr 6  | Alt Addr 7 Alt Add           | r 8 Alt Addr 9 Alt Addr 10 AD02                        |  |
| he current in<br>Payee Addr<br>Name: (                                                        | stallment is using the Payee Name and Address.<br>ESS<br>ATEST AARON                                                                                                    | Att Addr 2 Att Addr 2 | r 3 Alt Addr 4 J     | Alt Addr 5 Alt Addr 6 | Alt Addr 7 Alt Add           | Alt Addr 9 Alt Addr 10 AD02                            |  |
| he current in<br>Payee Addr<br>Name: (<br>Address: (                                          | stallment is using the Payee Name and Address.<br>ess<br>artEST, AARON<br>1518 LAINE STREET                                                                                               | All Addr 2 All Addr 2 All Addr 2 All Addr 2 All Addr 2 All Addr 3 All Addr 3 All Addr 3 All Address:                                                                                                    | r 3 Alt Addr 4 /     | Alt Addr 5 Alt Addr 6 | Alt Addr 7 Alt Add           | r 8 Alt Addr 9 Alt Addr 10<br>AD02                     |  |
| he current in<br>Payee Addr<br>Name: [<br>Address: [<br>[<br>City: ]                          | stallment is using the Payee Name and Address.<br>ess<br>artEST, AARON<br>1518 LAINE STREET<br>ORWELL State: OH Zip: 44076                                                                | All Addr 2 All Add<br>Active Address:<br>Address:<br>Address:<br>Address:<br>Address:                                                                                                    | r 3 Alt Addr 4 J     | NI Addr 5 Alt Addr 6  | Alt Addr 7 Alt Add<br>State: | r 8 Alt Addr 9 Alt Addr 10<br>AD02                     |  |
| he current in<br>Payee Addr<br>Name: (<br>Address: [<br>City: [<br>Country: [                 | ate Payment Funds Deductions Taxability User Defined F<br>stallment is using the Payee Name and Address.<br>ESS<br>ATEST, AARON<br>ISI8 LAINE STREET<br>ORWELL State: OH Zip: 44076<br>Fo | All Addr 2 All Add<br>Active Address:<br>Address:<br>Address:<br>Address:<br>Chy:<br>reign:<br>Country:                                                                                                    | r 3 Alt Addr 4 /     | NI Addr 5 Alt Addr 6  | Alt Addr 7 Alt Add           | Alt Addr 9 Alt Addr 10<br>AD02<br>Zip:<br>Foreign:     |  |
| he current in<br>Payee Addr<br>Name: [<br>Address: [<br>City: [<br>Country: [                 | stallment is using the Payee Name and Address.<br>ess<br>ATEST, AAROH<br>ISIB LAINE STREET<br>ORWELL State: OH Zip: 44076<br>Fo                                                           | All Addr 2 All Add<br>Active Address:<br>All Addr 2 All Add<br>Active Address:<br>Address:<br>Chy:<br>reign:<br>County:<br>Account:                                                                                                    | r 3 Alt Addr 4 /     | NI Addr 5 Alt Addr 6  | Alf Addr 7 Alf Add           | R 8 All Addr 9 All Addr 10<br>AD02<br>Zip:<br>Foreign: |  |
| he current in<br>Payee Addr<br>Name: [<br>Address: [<br>City: [<br>Country: ]                 | stallment is using the Payee Name and Address.<br>ess<br>arest AARON<br>ISI8 LANKE STREET<br>ORWELL State: OH Zip: 44076<br>Fo                                                            | All Addr 2 All Add<br>Active Address:<br>Address:<br>Address:<br>City:<br>County:<br>Account:<br>Tax information                                                                                                    | r 3 Alt Addr 4 J     | MI Addr 5 Alt Addr 6  | Alt Addr 7 Alt Add           | All Addr 9 All Addr 10<br>AD02<br>Zip: Foreign:        |  |
| he current in<br>Payee Addr<br>Name: [<br>Address: [<br>City:<br>Country:<br>Country:<br>Frec | stallment is using the Payee Name and Address.<br>ess<br>artEST, AARON<br>ISI8 LAINE STREET<br>ORWELL State: OH Zip; 44076<br>Fo<br>puency: Monthy V Start Date: 01.2                     | All Addr 2 All Add<br>All Addr 2 All Add<br>Active Address:<br>Address:<br>City:<br>County:<br>Account:<br>Tax information<br>92021                                                                                                    | Tax Type:            | MI Addr 5 Alt Addr 6  | Alt Addr 7 Alt Add           | r 8 Alf Addr 9 Alf Addr 10<br>AD02<br>Zip: Foreign:    |  |

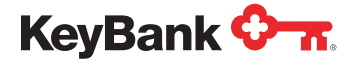

# New Installment Setup: Retro Payments

1. Click Installment List from the Home screen.

| ank 🐎 🛪.                                                                       |                                                                 | 001 - KEYBANK N.A.   Help   HARALT - Last Login : 01/29/2021 10:24 AM |
|--------------------------------------------------------------------------------|-----------------------------------------------------------------|-----------------------------------------------------------------------|
| Master File Pay Group List Payee List Installment List Payment List Check List | Reports         Create         Pending Reports         Download | Utilities<br>Waiting to Process                                       |

2. Find the payee and installment payment recipient you need to add a Retro Payment for and select View.

| Hom         | e / Installmen       | n List                    |           |              |                               |                   |           |         |             |
|-------------|----------------------|---------------------------|-----------|--------------|-------------------------------|-------------------|-----------|---------|-------------|
| Availat     | ole List             |                           |           |              | Filters                       |                   |           | Refresh |             |
|             | Pay Group:<br>Payee: | 170030001080<br>010001112 |           |              | Stat<br>Next Pay D<br>Frequer | ate:              |           |         |             |
| View        | Pay Group            | Payee                     | Frequency | Status       | Next Pay                      | Name              | Gross     | Install | Fund Contro |
| <u>riew</u> | 170030001080         | 010001112                 | Monthly   | Active       | 03/01/2021                    | ATEST, AARON      | 3,000.00  | 0000001 | Yes         |
| iew         | 170030001080         | 111111111                 | Monthly   | Inactive     | 02/01/2016                    | BROWER, BENNY CAN | 2,500.00  | 0000001 | Yes         |
| iew         | 170030001080         | 111111119                 | Monthly   | Active       | 04/01/2020                    | PAYEE, TEST       | 100.00    | 0000001 | Yes         |
| lew         | 170030001080         | 111222333                 | Monthly   | Active       | 03/01/2021                    | SEPTEMBER, TEST   | 1,600.00  | 0000001 | Yes         |
| iew         | 170030001080         | 111223333                 | Monthly   | Active       | 03/01/2021                    | BLANK NAME        | 1,039.12  | 0000001 | Yes         |
| ew          | 170030001080         | 111335555                 | Monthly   | Inactive     | 01/01/2017                    | TEST, S.A.        | 1,500.00  | 0000001 | Yes         |
| iew         | 170030001080         | 115151115                 | Monthly   | Inactive     | 08/01/2011                    | TEST, A M         | 10,000.00 | 0000001 | Yes         |
| ew.         | 170030001080         | 120001111                 | Monthly   | Deleted      | 11/01/2003                    | CURRENT, BENEFIT  | 1,500.00  | 0000001 | Yes         |
| ew          | 170030001080         | 121212121                 | Monthly   | Inactive     | 07/01/2018                    | SMITH, JOHN       | 2,000.00  | 0000001 | Yes         |
|             | 47000004000          | *******                   | ****      | for a string | 44104/0040                    | TEAT A B          | 1 FAR AR  | 0000004 | Mare        |

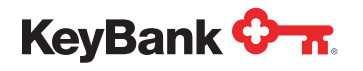

3. In the Installment View screen, select Add Retro.

| y Bank                                                                                                    | ×.                                                                              |                                                          |               |                                                                                                 |                                                           |                                                                                                   |                                           | 001 - KEYBAN                                                                           | IK N.A.                                          | Help                      | HARALT - L   | ast Login : 01/29/2 | 021 10:24 / |
|----------------------------------------------------------------------------------------------------|---------------------------------------------------------------------------------|----------------------------------------------------------|---------------|-------------------------------------------------------------------------------------------------|-----------------------------------------------------------|---------------------------------------------------------------------------------------------------|-------------------------------------------|----------------------------------------------------------------------------------------|--------------------------------------------------|---------------------------|--------------|---------------------|-------------|
| Home / In                                                                                                    | nstallmer                                                                       | nt List / Inst                                           | tailment View |                                                                                                 |                                                           |                                                                                                   |                                           |                                                                                        |                                                  |                           |              |                     |             |
|                                                                                                    |                                                                                 |                                                          |               |                                                                                                 |                                                           |                                                                                                   |                                           |                                                                                        |                                                  | 5                         | Submit       | Cancel              |             |
| Pay                                                                                                    | y Group:<br>Payee:<br>Number:<br>Name:<br>Status:                               | 170030001080<br>010001112<br>1<br>ATEST, AARON<br>Active | Installmen    | t Type: Fixed Payment                                                                           | Gro                                                       | oss Payment:<br>Deductions:<br>Het Payment:<br>Year to Date:                                      | 3,000.00<br>190.45<br>2,809.55<br>0.00    | Pay Group Nam<br>Payee Statu<br>Plan Typ<br>Locatio<br>Special Handlin<br>Administrato | e: DE<br>Is: Act<br>De: Per<br>In:<br>Ig:<br>Dr: | MO BENEF<br>tive<br>nsion | IT PAYMEN    | r                   |             |
| Home Altern                                                                                                    | nate Pay                                                                        | ment Funds                                               | Deductions    | Taxability User Defin                                                                           | ed Fields(UDF)                                            | Maintenance Data Eler                                                                             | ments View                                | Forecast Ir                                                                            | nstallm                                          | ent Add                   | Off-Cycle    | Add Retro           |             |
| The current in                                                                                                    | nstailmen                                                                       | t is using the P                                         | ayee Name and | Address.                                                                                        |                                                           | Alt Addr 2 Alt Addr 3                                                                             | Alt Addr 4 A                              | lt Addr 5 Alt Addr 6                                                                   | Alt Ad                                           | ldr 7 Alt Ad              | idr 8 Alt Ad | dr 9 Alt Addr 10    |             |
| and the second second s | and a second                                                                    |                                                          |               |                                                                                                 |                                                           |                                                                                                   |                                           |                                                                                        |                                                  |                           |              |                     |             |
| Payee Add                                                                                                    | ress                                                                            |                                                          |               |                                                                                                 |                                                           | Active Address:                                                                                   |                                           |                                                                                        |                                                  |                           |              | AD02                |             |
| Payee Add<br>Name:                                                                                                    | ATEST, A                                                                        | ARON                                                     |               |                                                                                                 |                                                           | Active Address:                                                                                   | 1                                         |                                                                                        |                                                  |                           |              | AD02                |             |
| Payee Add<br>Name:<br>Address:                                                                                                    | ATEST, A<br>1518 LAIP                                                           | ARON<br>NE STREET                                        |               |                                                                                                 |                                                           | Active Address:                                                                                   |                                           |                                                                                        |                                                  |                           |              | AD02                |             |
| Payee Add<br>Name:<br>Address:<br>City:                                                                                                    | ATEST, A<br>1518 LAIP                                                           | ARON<br>NE STREET                                        |               | State: OH Zip:                                                                                  | 44076                                                     | Active Address:                                                                                   |                                           |                                                                                        | 5                                                | itate:                    | Zip:         | AD02                |             |
| Payee Add<br>Name:<br>Address:<br>City:<br>Country:                                                                                                    | ATEST, A<br>1518 LAIP<br>ORWELL                                                 | ARON<br>NE STREET                                        |               | State: OH Zip:                                                                                  | 44076<br>Foreign:                                         | Active Address: Name: Address: Address: City: Country:                                            |                                           |                                                                                        | S                                                | itate:                    | Zīp:         | AD02                |             |
| Payee Add<br>Name:<br>Address:<br>City:<br>Country:                                                                                                    | ATEST, A<br>1518 LAIP<br>ORWELL                                                 | ARON<br>NE STREET                                        |               | State: OH Zip:                                                                                  | 44076<br>Foreign:                                         | Active Address:<br>Name:<br>Address:<br>City:<br>Country:<br>Account:                             |                                           |                                                                                        | S                                                | itate:                    | Zip:         | AD02                |             |
| Payee Add<br>Name:<br>Address:<br>City:<br>Country:                                                                                                    | ATEST, A<br>1518 LAIM                                                           | ARON<br>NE STREET                                        |               | State: OH Zip:                                                                                  | 44076<br>Foreign:                                         | Active Address:<br>Name:<br>Address:<br>City:<br>Country:<br>Account:                             |                                           |                                                                                        | S                                                | itate:                    | Zip:         | AD02                |             |
| Payee Add<br>Name:<br>Address:<br>City:<br>Country:                                                                                                    | ATEST, A<br>1518 LAIP<br>ORWELL                                                 | ARON<br>NË STREET                                        |               | State: OH Zip:                                                                                  | 44076<br>Foreign:                                         | Active Address:<br>Name:<br>Address:<br>Caty:<br>Country:<br>Account:                             |                                           |                                                                                        | 5                                                | itate:                    | Zīp:         | AD02                |             |
| Payee Add<br>Name:<br>Address:<br>City:<br>Country:<br>Control                                                                                                    | ATEST, A<br>1518 LAIM<br>ORWELL<br>Quency:                                      | ARON<br>NE STREET                                        | ×             | State: OH Zip:                                                                                  | 44076<br>Foreign:                                         | Active Address: Name: Address: Address: Address: City: Country: Account: Tax Information          | Tax Type:                                 | 1099R                                                                                  | \$                                               | tate:                     | Zip:         | AD02                |             |
| Payee Add<br>Name:<br>Address:<br>City:<br>Country:<br>Control<br>Free<br>Annuity De                                                                                                    | ATEST, A<br>1518 LAIP<br>ORWELL<br>quency:<br>finition:                         | ARON<br>NE STREET<br>Monthly                             | ×             | State: OH Zip:                                                                                  | 44076<br>Foreign: 0<br>91/29/2021<br>12/31/9999           | Active Address: Name: Address: Address: Address: Address: City: Country: Account: Tax Information | Tax Type:<br>PR Category:                 | 1099R<br>7-Normal                                                                      | 5<br>~<br>~                                      | tate:                     | ] Zip;       | AD02                |             |
| Payee Add<br>Name:<br>Address:<br>City:<br>Country:<br>Control<br>Free<br>Annuity De                                                                                                    | ATESS<br>ATEST, A<br>1518 LAIP<br>ORWELL<br>Quency:<br>finition:<br>Reason:     | ARON<br>NE STREET<br>Monthly                             | ~             | State: OH Zip:                                                                                  | 44076<br>Foreign: 01/29/2021<br>12/31/9999<br>03/01/2021  | Active Address: Name: Address: Address: Address: Address: City: Country: Account: Tax Information | Tax Type:<br>IR Category:                 | 1099R<br>7-Normal                                                                      | ><br>><br>>                                      | tate:                     | Zīp:         | AD02                |             |
| Payee Add<br>Name:<br>Address:<br>City:<br>Country:<br>Control<br>Free<br>Annuity De                                                                                                    | ATEST, A<br>1518 LAIP<br>ORWELL<br>Quency:<br>finition:<br>Reason:<br>Election: | ARON<br>VE STREET<br>Monthly                             | >             | State: OH Zip:<br>Start Date:<br>Stop Date:<br>Next Payment:<br>Last Paid On:                   | 01/29/2021<br>12/31/9999<br>03/01/2021                    | Active Address:<br>Name:<br>Address:<br>City:<br>Country:<br>Account:<br>Tax Information          | Tax Type:<br>JR Category:                 | 1099R<br>7-Normal                                                                      | s<br>> > ><br>> >                                | tate:                     | ] Zip:       | AD02                |             |
| Payee Add<br>Name:<br>Address:<br>City:<br>Country:<br>Control<br>Free<br>Annuity De<br>I<br>Payment E<br>Payment                                                                                                    | quency:<br>finition:<br>Reason:<br>Source:                                      | ARON<br>VE STREET<br>Monthly                             | ><br>><br>>   | State: OH Zip:<br>Start Date:<br>Stop Date:<br>Next Payment:<br>Last Paid On:<br>Payments Made: | 01/29/2021<br>01/29/2021<br>03/01/2021<br>03/01/2021<br>0 | Active Address:<br>Name:<br>Address:<br>City:<br>Country:<br>Account:<br>Tax Information<br>1099  | Tax Type:<br>JR Category:<br>999Misc Box: | 1099R<br>7-Normal                                                                      | \$<br>* * *                                      | tate:                     | ] Zip:       | AD92                |             |

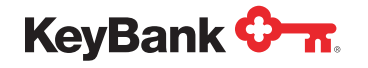

4. Complete the appropriate fields, including number of installment payments and any notes you want associated with the payment. Click **Submit** and the Retro Payment will be added for processing.

Notes: If you want to Add Off-Cycle payment instead of a Retro payment, select the Add Off-Cycle button and you will be able to add the required information.

Use ALL UPPER CASE when entering information into the system.

| /Bank 💁 🛪                                       |                                |                         |                        |                 | 001 - KEYBANK     | I.A.   Help   HARALT - Last Login : 01/29/2021 10:24 |
|-------------------------------------------------|--------------------------------|-------------------------|------------------------|-----------------|-------------------|------------------------------------------------------|
| Home / Installme                                | ent List / installment View    |                         |                        |                 |                   |                                                      |
|                                                 |                                |                         |                        |                 |                   | Submit Cancel                                        |
| Pay Group:                                      | 170030001080                   |                         | Gross Payment:         | 3,000.00        | Pay Group Name:   | DEMO BENEFIT PAYMENT                                 |
| Payee:                                          | 010001112                      |                         | Deductions:            | 190.45          | Payee Status:     | Active                                               |
| Installment Number:                             | 1 Installme                    | nt Type: Fixed Payment  | Nel Payment:           | 2,809.55        | Plan Type:        | Pension                                              |
| Name:                                           | ATEST AARON                    |                         | Year to Date:          | 0.00            | Location:         |                                                      |
| Status:                                         | Active ¥                       |                         |                        |                 | Special Handling: |                                                      |
|                                                 |                                | 1                       |                        |                 | Administrator:    | -                                                    |
| ome Alternate Pay                               | ment Funds Deductions          | Add Retro Payment       |                        |                 | ×                 | nent Add Off-Cycle Add Retro                         |
| he current installme                            | nt is using the Payee Name and |                         |                        |                 |                   | Addr 7 Alt Addr 8 Alt Addr 9 All Addr 10             |
|                                                 |                                | Number of Payments:     | 4                      |                 |                   | 4000                                                 |
| None Lines                                      |                                | Process Date:           | 01/29/2021             |                 |                   | AD02                                                 |
| Ranne: ATEST A                                  | RARON                          | Adjustment: [           | 2                      |                 |                   |                                                      |
| Address: 1518 LA                                | INESTREET                      | Notes:                  | NOV 20, DEC 20, JAN 21 |                 |                   |                                                      |
|                                                 |                                | (                       | AND FEB 21             |                 |                   |                                                      |
| City: ORWELL                                    |                                |                         |                        |                 |                   | State: Zio:                                          |
| Country:                                        |                                |                         |                        |                 |                   | Foreign:                                             |
|                                                 |                                |                         |                        |                 |                   |                                                      |
|                                                 |                                |                         |                        | 6               |                   |                                                      |
| Cantrol                                         |                                |                         |                        | Subr            | Cancel            |                                                      |
| Frequency:                                      | Monthly 👻                      | Start Date: 01/29/202   | T                      | Tax Type:       | 10998             |                                                      |
| Annuity Definition:                             |                                | Stop Date: 12/31/999    | 9                      | 1099R Category: | 7-Normal          |                                                      |
|                                                 | ~                              | Next Payment: 03/01/202 | 1                      |                 |                   |                                                      |
| Reason:                                         |                                | Last Paid On            |                        |                 |                   |                                                      |
| Reason:<br>Payment Election:                    | ~                              | Carlor P Contra Contra  |                        |                 |                   |                                                      |
| Reason:<br>Payment Election:<br>Payment Source: | ~                              | Payments Made:          | 0                      | 1099Misc Box:   |                   | ×                                                    |

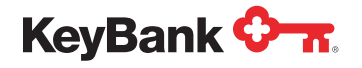

## New Payment Setup – Lump Sum Payments (non-rollover)

Set up a new payee within the **Lump Sum** Pay Group. Refer to the **Setting Up a New Payee** quick reference guide for instructions on how to do this.

**Notes:** If you have already setup a payee in the installment Pay Group and you need to also issue a lump sum payment to this payee, you will need to repeat **payee setup** in the lump sum Pay Group. The pension and lump sum Pay Groups operate independently in our benefit payment system.

You **DO NOT** need to complete the **START ccyymmdd** field on the UDF tab on the PayeeWeb screen when you setup a new payee in a lump sum Pay Group, given that they are receiving a single payment and will not need access to the PayeeWeb pensioner portal.

1. Click New Payment within the Payee View screen.

| Payment Wizards                                                                                                    |                      |                                                                                                    |                                                                                                    |                                                                                                    | Submit                                                                                                    | Cancei          |
|----------------------------------------------------------------------------------------------------|----------------------|----------------------------------------------------------------------------------------------------|----------------------------------------------------------------------------------------------------|----------------------------------------------------------------------------------------------------|----------------------------------------------------------------------------------------------------|-----------------|
| Pay Group: L00017003000 (cc >><br>Payee: 010001112<br>Status: Active<br>Loc:<br>ecord Issues:<br>Name: ATEST. AARON | Year To Date:        | 0.00                                                                                                    | Pay Group Name<br>Payments<br>Installments<br>Direct Deposit<br>Plan Type<br>Administrator                                                                                                    | DEMO LS BENEFIT PA<br>0<br>0<br>No<br>Pension                                                                | YMENT                                                                                                    | ]               |
| ome EFT Deductions Miscellaneous Web YTD User Defined Payee Address                                                 | Fields(UDF) Maintena | Tax Information                                                                                                    | ement View                                                                                                    | Tax Ledger New Pa                                                                                            | iyment                                                                                                    | New Installment |
| Address: 1518 LAINE ROAD                                                                                            |                      | Tax Roto State                                                                                                    |                                                                                                    | W2 Dec 46                                                                                                    |                                                                                                    |                 |
|                                                                                                    |                      | Tax Rptg Country                                                                                                    |                                                                                                    | 10425 Chpt 3 0                                                                                               | Verride:                                                                                                    |                 |
| City: ORWELL State: OH                                                                                              | Zip: 44076           | Tax Rptg Country<br>Tax Rptg Code<br>Foreign ID                                                                             | r: Vear End V                                                                                                    | 10425 Chpt 3 O<br>W81<br>W82en/V                                                                             | Verride:<br>Ben/W9:<br>V9 Date:                                                                                                    | v               |
| City: ORWELL State: OH<br>Country Code: US Country Name:                                                            | Zip: 44076           | Tax Rptg Country<br>Tax Rptg Code<br>Foreign ID<br>Social Security Type                                                     | K Vear End V                                                                                                    | W2 Box 13<br>1042S Chpt 3 O<br>W88<br>W8Ben/W<br>W8Ben/W E                                                   | Verride: 8<br>Ben/W9: 8<br>V9 Date: 8<br>Xp Date: 8                                                                                                    | · · ·           |
| City: ORWELL State: OH<br>Country Code: US Country Name:<br>Foreign:                                                | Zip: 44076           | Tax Rptg Country<br>Tax Rptg Code<br>Foreign ID<br>Social Security Type<br>W4P On File                                      | x Vear End ♥<br>x Year End ♥<br>x SSN ♥<br>x No ♥                                                                                                    | W2 Box 13<br>1042S Chpt 3 O<br>W8Ben/W9 E                                                                    | verride: Ben/W9: W9 Date: Xp Date: C                                                                                                    | ×               |
| City: ORWELL State: OH<br>Country Code: US Country Name:<br>Foreign:                                                | Zip: 44076           | Tax Rptg Country<br>Tax Rptg Code<br>Foreign ID<br>Social Security Type<br>W4P On File<br>Advices                           | k ver<br>K Year End v<br>k SSN v<br>E No v                                                                                                    | W2 BUX H3<br>1042S Chpt 3 O<br>W8Ben/W9 E1<br>Dates                                                          | Verride: N<br>Ben/W9: N9 Date: N9 Date: N9 |                 |
| City: ORWELL State: OH<br>Country Code: US Country Name: Foreign: D                                                 | Zip:   44076         | Tax Rptg Country<br>Tax Rptg Code<br>Foreign ID<br>Social Security Type<br>W4P On File<br>Advices<br>EFT: 💟                 | to United States States State | 10425 Chpt 3 O<br>10425 Chpt 3 O<br>W88en/W<br>W88en/W E<br>Dates<br>Birth:                                  | Verride: N<br>Nerride: Ben/W9: N9 Date: N9 Date: N9 |                 |
| City: ORWELL State: OH<br>Country Code: US Country Name: Foreign: D<br>Tax Name/Address<br>Name: Address:           | Zip: [44076          | Tax Rptg Country<br>Tax Rptg Code<br>Foreign ID<br>Social Security Type<br>W4P On File<br>AdViCes<br>EFF: 2<br>Rollover: [] | to Vear End V<br>to Year End V<br>to SSN V<br>to No V                                                                                                    | 10425 Chpt 3 O<br>10425 Chpt 3 O<br>W88en/W<br>W88en/W9 E<br>Dates<br>Birth:<br>Participation:               | Verride: N<br>Nerride: Ben/W9: N9 Date: N9 Date: N9 |                 |
| City: ORWELL State: OH<br>Country Code: US Country Name: Foreign: D<br>Tax Name/Address<br>Name: Address:           | Zip: [44075          | Tax Rptg Country<br>Tax Rptg Code<br>Foreign ID<br>Social Security Type<br>W4P On File<br>AdVices<br>EFT: 2<br>Rollover: [] | k ver End ♥<br>k ver End ♥<br>k tr<br>tr SSN ♥                                                                                                    | U2 BX 19<br>10425 Chpt 3 O<br>W86en/W9 E<br>W88en/W9 E<br>Dates<br>Birth:<br>Participation:<br>Separation:   | 03/18/1958           03/18/1958           03/18/1958           03/01/15/020                                                                                                    |                 |
| City: ORWELL State: OH<br>Country Code: US Country Name: Foreign: Tax Name/Address<br>Name: Address                 | Zip: (44076          | Tax Rptg Country<br>Tax Rptg Code<br>Foreign ID<br>Social Security Type<br>W4P On File<br>AdVices<br>EFT: 2<br>Rollover: [] | k vear End ♥<br>k vear End ♥<br>k tsSN ♥<br>t No ♥                                                                                                    | 10425 Chpt 3 O<br>10425 Chpt 3 O<br>W8Ben/W9 E<br>Dates<br>Barth:<br>Participation:<br>Separation:<br>Death: | Nverride:         N           Ben.W9:         W9 Date:           W9 Date:         N           xp Date:         03/18/1958           08/01/1500         10/15/2020                                                                                                    |                 |

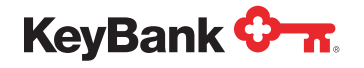

2. Ensure the field information listed in the pop-up is correct for the payee, including the Pay Group number, payee Social Security number, and that this is a lump sum, then click the **OK** button.

| eyBank 🖓 📶                                                   |                                        |      |                                                                                                 |                                     | . Help HARAL                                         |               |      |
|--------------------------------------------------------------|----------------------------------------|------|-------------------------------------------------------------------------------------------------|-------------------------------------|------------------------------------------------------|---------------|------|
| ome / PayeeList / PayeeWew                                   |                                        |      |                                                                                                 |                                     |                                                      |               |      |
| Payment Wizards                                              |                                        |      |                                                                                                 |                                     | Submit                                               | Canc          | ei   |
| Payer: 010001112<br>Status: Actue •<br>Loc: •<br>Name: 01000 | Year To Date:                          | 0.00 | Pay Group Name:<br>Payments:<br>Instalments:<br>Direct Deposit:<br>Plan Type:<br>Administrator: | DEMOLS B<br>0<br>0<br>No<br>Pension | ENEFIT PAYMENT                                       |               |      |
| Home EFT Deductions Miscellaneous Web                        | New Payment                            |      |                                                                                                 | ×                                   | New Payment                                          | New Installin | ient |
| Payee Address                                                | Company: 001                           |      |                                                                                                 | - 1                                 |                                                      |               |      |
| Address: 1518 LAINE ROAD                                     | Pay Group: L0001700<br>Payee: 01000111 | 3000 |                                                                                                 |                                     | W2 Box 15 Codes:<br>5 Chpt 3 Override:               | None          | •    |
| City: ORWELL Country Code: US Country Name:                  | Frequency: Monthly                     | m 💙  |                                                                                                 |                                     | Willien/W9:<br>Willien/W9 Date:<br>IBen/W9 Exp Date: |               |      |
| Foreign:                                                     |                                        |      | <mark>ек</mark> са                                                                              | ancel                               |                                                      |               |      |
| Tax Name/Address                                             | ADVI                                   | 25   |                                                                                                 | dines.                              |                                                      |               |      |

3. Double check that the payee information listed on the **Home** tab is correct. The address and tax information panels prepopulate based on the **Home** tab on the **Payee View** screen and should be reviewed and updated if changes are needed.

| Home / Pay                                                                                           | vee List / Payee Viev                                                                                                    | v / Payment \    | View           |                                                                    |                                                                                                    |                                                                                                    |              |                                                                                              |                                                                                                    |                                                    |          |
|----------------------------------------------------------------------------------------------------|----------------------------------------------------------------------------------------------------|------------------|----------------|--------------------------------------------------------------------|----------------------------------------------------------------------------------------------------|----------------------------------------------------------------------------------------------------|--------------|----------------------------------------------------------------------------------------------|----------------------------------------------------------------------------------------------------|----------------------------------------------------|----------|
|                                                                                                    |                                                                                                    |                  |                |                                                                    |                                                                                                    |                                                                                                    |              | ſ                                                                                            | New                                                                                                    |                                                    | ance     |
| Pay Group:                                                                                           | 00017003000                                                                                                    | Pavee:           | 010051112      | G                                                                  | iross Payment:                                                                                                    | 0.00 Pa                                                                                                    | y Group Na   | me: DEMO LS BENEF                                                                            | IT PAYMENT                                                                                                    |                                                    |          |
| Name:                                                                                                | ATEST AARON                                                                                                    |                  | 010001114      |                                                                    | Rollover:                                                                                                    | 0.00                                                                                                    | Payee Sta    | tus: Active                                                                                  |                                                                                                    |                                                    |          |
| Status:                                                                                              | Held V                                                                                                    | Process Date:    | 01/29/2021     |                                                                    | Residual:                                                                                                    | 0.00                                                                                                    | Plan T       | ype: Pension                                                                                 |                                                                                                    |                                                    |          |
| istribution Type:                                                                                    | Lump Sum 👻                                                                                                    | Frequency:       |                | ~                                                                  | Deductions:                                                                                                    | 0.00 Ins                                                                                                    | tailment C   | ntri:                                                                                        |                                                                                                    |                                                    |          |
| Form ID:                                                                                             | CKL1 ¥                                                                                                    | Account:         | 0000448915     | ~                                                                  | Net Payment:                                                                                                    | 0.00 D                                                                                                    | listribution | No: 1                                                                                        |                                                                                                    |                                                    |          |
| Location:                                                                                            |                                                                                                    | Employee         |                |                                                                    |                                                                                                    |                                                                                                    | Administra   | itor:                                                                                        |                                                                                                    |                                                    |          |
| Pay To<br>Name Type                                                                                  | Residual Deductions C                                                                                                    | Other Tax Altern | nate Payment N | Method Rollover I                                                  | Miscellaneous Loan Distrib<br>Tax information<br>Tax Type:                                                                                                    | 1099R                                                                                                    | Defined Fi   | elds(UDF) Maintena<br>Reason                                                                 | Code:                                                                                                    | Elements V                                         | iew.     |
| Pay To<br>Name Type:<br>Name Address                                                                 | Person  Person                                                                                                    | Other Tax Altern | nate Payment N | Method Rollover I                                                  | Miscellaneous Loan Distrib<br>Tax Information<br>Tax Type:<br>Tax Year:<br>Tax Reporting State:                                                                                                    | 1099R<br>2021<br>OH                                                                                                    | Cetined Fi   | elds(UDF) Maintena<br>Reason<br>Percent of<br>Roth First Contrib                             | Code: Code: Data H                                                                                                    | Elements V                                         | iew<br>V |
| Pay To<br>Name Type<br>Address                                                                       | Person  Person FATEST AARON IS18 LAINE ROAD                                                                                                    | Other Tax Attern | nate Payment N | Method Rollover I<br>odate Payee Address                           | Miscellaneous Loan Distrib<br>Tax Information<br>Tax Type:<br>Tax Reporting State:<br>Country:                                                                                                    | 1099R<br>2021<br>OH                                                                                                    | Cetined Fi   | elds(UDF) Maintena<br>Reason<br>Percent of<br>Roth First Contrib<br>IRR Am                   | Code: Code: | Elements V                                         | iew.     |
| Pay To<br>Name Type<br>Name<br>Address                                                               | Person  Person FATEST AARON IS18 LAINE ROAD                                                                                                    | Other Tax Attern | nate Payment N | Method Rollover I                                                  | Miscellaneous Loan Distrib<br>Tax Information<br>Tax Type:<br>Tax Reporting State:<br>Country:<br>Tax Reporting Code:                                                                                                   | 1099R<br>2021<br>OH<br>Year End                                                                                                    | Vetined Fi   | elds(UDF) Maintena<br>Reason<br>Percent o<br>Roth First Contrib<br>IRR An<br>Divid           | Code: Code: | Elements V<br>0.00<br>0.00<br>0.00                 | iew      |
| Pay To<br>Pay To<br>Name Type<br>Name<br>Address                                                     | Person Person P | Other Tax Altern | State: OH      | Aethod Rollover I<br>odate Payee Address                           | Miscellaneous Loan Distrib<br>Tax Information<br>Tax Type:<br>Tax Reporting State:<br>County:<br>Tax Reporting Code:<br>1099R Category:                                                                                 | 1099R<br>2021<br>OH<br>Year End<br>7-Normal                                                                                                    | v<br>v       | elds(UDF) Maintena<br>Reason<br>Percent o<br>Roth First Contrib<br>IRR An<br>Divid<br>Int    | Code: Code: | Elements V<br>0.00<br>0.00<br>0.00<br>0.00<br>0.00 | iew      |
| Pay To<br>Pay To<br>Name Type<br>Address<br>City<br>Country Name                                     | Person Person P | Other Tax Altern | State: OH      | Aethod Rollover I odate Payee Address Zilp: 44076 Foreign:         | Miscellaneous Loan Distribution<br>Tax Information<br>Tax Type:<br>Tax Reporting State:<br>Country:<br>Tax Reporting Code:<br>1099R Category:                                                                           | 1099R<br>2021<br>OH<br>Year End<br>7-Normal                                                                                                    | v<br>v       | elds(UDF) Maintena<br>Reason<br>Percent o<br>Roth First Contrib<br>IRR An<br>Divid<br>Int    | Code: Code: | Elements V<br>0.00<br>0.00<br>0.00<br>0.00         | 1ew      |
| Pay To<br>Pay To<br>Name Type<br>Name<br>Address<br>City<br>Country Name<br>Check                    | Residual Deductions (<br>Person V<br>RTEST AARON<br>1519 LAINE ROAD<br>ORWELL                                                                                                    | Other Tax Altern | Dup State: OH  | Aethod Rollover I<br>odate Payee Address<br>Zip: 44076<br>Foreign: | Miscellaneous Loan Distrib<br>Tax Information<br>Tax Type:<br>Tax Reporting State:<br>Country:<br>Tax Reporting Code:<br>1099R Category:<br>1042S                                                                       | 1099R<br>2021<br>OH<br>Year End<br>7-Normal                                                                                                    | v<br>v       | etds(UDF) Maintena<br>Reason i<br>Percent of<br>Roth First Contrib<br>IRR An<br>Divid<br>Int | Ance Data #                                                                                                    | Elements V<br>0.00<br>0.00<br>0.00<br>0.00         | 1ew      |
| Pay To<br>Pay To<br>Name Type<br>Name Type<br>Address<br>Crky<br>Country Name<br>Check<br>Special Hi | Residual Deductions (<br>Person V<br>EATEST AARON<br>1 1518 LAINE ROAD<br>ORWELL                                                                                                    | Other Tax Altern | nate Payment N | Aethod Rollover I<br>odate Payee Address<br>Zip: 44076<br>Foreign: | Miscellaneous Loan Distribution<br>Tax Information<br>Tax Type:<br>Tax Reporting State:<br>Country:<br>Tax Reporting State:<br>1099R Category:<br>1042S<br>1042S                                                        | 1099R<br>2021<br>OH<br>Year End<br>7-Normal                                                                                                    | v<br>v       | elds(UDF) Maintena<br>Reason<br>Percent of<br>Roth First Contrib<br>IRR An<br>Divid<br>Int   | ance Data f                                                                                                    | Elements V<br>0.00<br>0.00<br>0.00<br>0.00         | lew      |
| Pay To<br>Pay To<br>Name Type<br>Name<br>Address<br>City<br>Country Name<br>Check<br>Special Hi      | Accidual Deductions C  Person  Person C  ETEST AARON  1518 LAINE ROAD  C  ORWELL  C  Source: Distribution                                                                                                    | Other Tax Altern | State: OH      | Aethod Rollover I<br>odate Payee Address<br>Zip: 44076<br>Foreign: | Miscellaneous Loan Distribution<br>Tax Information<br>Tax Information<br>Tax Reporting State:<br>Country:<br>Tax Reporting State:<br>Country:<br>Tax Reporting Code:<br>1099R Category:<br>1042S<br>1042S Chapter 3 Exe | toose toose | v v          | elds(UDF) Maintena<br>Reason<br>Percent of<br>Roth First Contrib<br>IRR An<br>Divid<br>Int   | ance Data f                                                                                                    | Elements V<br>0.00<br>0.00<br>0.00<br>0.00         | iew      |

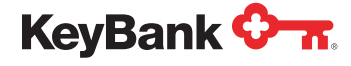

4. Click on the Funds tab, then click the Select a fund to add dropdown to select the fund to be used. Upon selecting the fund to use, it will appear, and you can update the Amount field. The remaining fields do not need to be updated unless you are distributing securities.

| Pay Group:<br>Name:<br>Status:<br>tribution Type:<br>Form ID: | L00017003000<br>ATEST. AARON<br>Held V<br>Lump Sum V | Process Date:    | 010001112    |        | Gross Payr<br>Roll | nent:<br>over:    | 0.00       | Pay Group Name: DEMO LS BENE<br>Payee Status: Active | EFIT PAYMENT             |
|---------------------------------------------------------------|------------------------------------------------------|------------------|--------------|--------|--------------------|-------------------|------------|------------------------------------------------------|--------------------------|
| Name:<br>Status:<br>tribution Type:<br>Form ID:               | ATEST, AARON<br>Held 💙<br>Lump Sum 💙                 | Process Date:    | 01/29/2021   |        | Roll               | over:             | 0.00       | Payee Status: Active                                 |                          |
| Status:<br>tribution Type: (<br>Form ID: (                    | Held 💙<br>Lump Sum 💙                                 | Process Date:    | 01/29/2021   |        |                    |                   |            |                                                      |                          |
| tribution Type:                                               | Lump Sum 🗸                                           | Frequency        |              |        | Resi               | dual:             | 0.00       | Plan Type: Pension                                   |                          |
| Form ID:                                                      |                                                      | i reducire).     |              | ~      | Deduc              | tions:            | 0.00       | Installment Cntri:                                   |                          |
|                                                               | CKL1 🛩                                               | Account:         | 0000448915   | ~      | Net Payn           | nent:             | 0.00       | Distribution No: 1                                   |                          |
| Location:                                                     | Residual Deductions                                  | Other Tax Altern | nate Payment | Method | Rollover Miscellan | eous Loan Distrit | ution Use  | r Defined Fields(UDF) Mainte                         | nance Data Elements View |
| Fund ID (DF0:                                                 | 32) Status (DF102                                    | ) Descript       | tion (DF705) |        | Amount (DF710)     | Value Shares Dis  | st (DF747) | Cost Shares Dist (DF748)                             | Num Shares Dist (DF749)  |
| DEGUNAR                                                       | Active 🐱                                             | REGULAR          |              |        | 500d0 00           | 0.                | 00         | 0.00                                                 | 0.0000                   |

5. Click on the **Deductions** tab which prepopulates with data from the **Deductions** tab on the **Payee View** screen. If needed, make sure that the marital status and number of exemptions align with the tax forms received from the payee. You can then select the **Compute** button to automatically populate the state and federal tax information associated with the payee.

|                                                             |              |         | ·                                                                        |                           |              |                 |                                     |                       |                                               |                                       | New                              | Cancel          |
|-------------------------------------------------------------|--------------|---------|--------------------------------------------------------------------------|---------------------------|--------------|-----------------|-------------------------------------|-----------------------|-----------------------------------------------|---------------------------------------|----------------------------------|-----------------|
| Pay Group:                                                  | L00017003000 |         | Payee:                                                                   | 010001112                 |              | Gross           | Payment: 5                          | 0,000.00              | Pay Group                                     | Name: DEMOLS                          | BENEFIT PAYMEN                   | IT              |
| Name:                                                       | ATEST. AARON |         |                                                                          |                           |              |                 | Rollover:                           | 0.00                  | Payee S                                       | tatus: Active                         |                                  |                 |
| Status:                                                     | Held         | ~       | Process Date:                                                            | 01/29/2021                |              |                 | Residual: 5                         | 0,000.00              | Plan                                          | Type: Pension                         |                                  |                 |
| tribution Type:                                             | Lump Sum     | *       | Frequency:                                                               |                           | *            | 0               | eductions:                          | 0.00                  | Installment                                   | Cntri:                                |                                  |                 |
| Form ID:                                                    | CKL1         | ~       | Account:                                                                 | 0000448915                | ~            | Net             | Payment: 5                          | 0,000.00              | Distributio                                   | m No: 1                               |                                  |                 |
|                                                             |              |         |                                                                          |                           |              |                 |                                     |                       |                                               |                                       |                                  |                 |
| Location:                                                   | Residual De  | duction | Employee<br>Number:<br>s Other Tax Alterr                                | nate Payment              | Method       | Rollover Misce  | ellaneous Loan Dist                 | ribution Us           | Adminis<br>ser Defined I                      | Fields(UDF)                           | faintenance Dat                  | a Elements View |
| Location:<br>ome Funds I<br>Compute                         | Residual De  | duction | Employee<br>Number:<br>s Other Tax Altern                                | nate Payment              | Method       | Rollover Misce  | ellaneous Loan Dist                 | ribution Us           | Adminis<br>ser Defined                        | Fields(UDF) N                         | Naintenance Dat                  | a Elements View |
| Location:<br>ome Funds I<br>Compute<br>Code (PD086<br>FEDTX | Residual De  | D102)   | Employee<br>Number:<br>s Other Tax Alterr<br>Description<br>(FEDERAL TAX | nate Payment<br>n (PD501) | Method<br>C: | ategory (PD506) | Method (PD515)<br>Fedrat Withhold ~ | ribution Us<br>Amount | Adminis<br>ser Defined  <br>t (PD503)<br>0.00 | Fields(UDF) N<br>Withholding<br>FEDTX | taintenance Dat<br>Payee (PD545) | A Elements View |

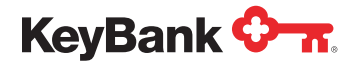

6. Click the Alternative Payment Method tab if the payee has requested the payment to be processed through an Electronic Funds Transfer (EFT). Enter the appropriate information as needed (destination must be changed to direct deposit, enter the routing number and account number, etc.).

Note: The routing number is cross-referenced against a list of valid routing numbers and will automatically return an error message if the routing number does not exist.

|                                                                  |                                                                                                    |                                                                                               |              |                 |                          |                   |                     |                                    | New                                  |           | Cancel    |
|------------------------------------------------------------------|----------------------------------------------------------------------------------------------------|-----------------------------------------------------------------------------------------------|--------------|-----------------|--------------------------|-------------------|---------------------|------------------------------------|--------------------------------------|-----------|-----------|
| Pay Group:                                                       | L00017003000                                                                                                  | Payee:                                                                                        | 010001112    |                 | Gross Payment:           | 50,000.00         | Pay Group Name:     | DEMO LS B                          | ENEFIT PAYME                         | INT       |           |
| Name:                                                            | ATEST, AARON                                                                                                  |                                                                                               |              |                 | Rollover:                | 0.00              | Payee Status:       | Active                             |                                      |           |           |
| Status:                                                          | Heid 🗸                                                                                                    | Process Date:                                                                                 | 01/29/2021   |                 | Residual:                | 50,000.00         | Plan Type:          | Pension                            |                                      |           |           |
| tribution Type:                                                  | Lump Sum 🗸                                                                                                    | Frequency:                                                                                    |              | ~               | Deductions:              | 11,267.56         | Installment Cntri:  |                                    |                                      |           |           |
| Form ID:                                                         | CKL1 ¥                                                                                                    | Account                                                                                       | 0000448915   | ~               | Net Payment:             | 38,732.44         | Distribution No:    | 1                                  |                                      |           |           |
| Location                                                         |                                                                                                    | Employee                                                                                      | -            |                 |                          |                   | Administrator:      |                                    |                                      |           |           |
| EFT/Wire                                                         | Residual Deduct                                                                                               | Number:                                                                                       | nate Payment | Method Rollover | Miscellaneous Loa        | an Distribution I | Jser Defined Fields | (UDF) Mai                          | ntenance Da                          | ata Eleme | ents View |
| EFT/Wire                                                         | Residual Deduct                                                                                               | Number:                                                                                       | nate Payment | Method Rollover | r Miscellaneous Loa      | an Distribution ( | Jser Defined Fields | (UDF) Mai                          | ntenance Da                          | ata Eleme | ents View |
| EFT/Wire                                                         | Residual Deduct                                                                                               | Number:<br>tions Other Tax Alter<br>Payee                                                     | nate Payment | Method Rollover | r Miscellaneous Loa      | an Distribution 1 | Jser Defined Fields | (UDF) Mai<br>Memo Ch<br>Numb       | ntenance Da<br>eck<br>er: 0          | ata Eleme | ents View |
| EFT/Wire                                                         | Residual Deduct<br>Destination:<br>Account Type:                                                              | Number:<br>tions Other Tax Atter<br>Payee v<br>Checking v                                     | nate Payment | Method Rollover | r Miscellaneous Loa<br>s | an Distribution 1 | Jser Defined Fields | (UDF) Mai<br>Memo Ch<br>Numb<br>Da | ntenance Da<br>eck<br>er: 0<br>te: [ | ata Eleme | ents View |
| EFT/Wire                                                         | Residual Deduct<br>Destination:<br>Account Type:<br>Routing/Transit:                                          | Number:<br>tions Other Tax Alter<br>Payee v<br>Checking v<br>041215032 I                      | nate Payment | Method Rollover | s                        | in Distribution I | Jser Defined Fields | (UDF) Mar<br>Memo Ch<br>Numb<br>Da | ntenance Da<br>eck<br>er: 0<br>te:   | ata Eleme | ents View |
| EFT/Wire                                                         | Residual Deduct<br>Destination:<br>Account Type:<br>Routing/Transit (<br>Account                              | Number:<br>tions Other Tax Alter<br>Payee v<br>Checking v<br>941215032 T<br>2780656976        | nate Payment | Method Rollover | r Miscellaneous Loa      | n Distribution 1  | Jser Defined Fields | (UDF) Mai<br>Memo Ch<br>Numb<br>Da | ntenance Da<br>eck<br>er: 0<br>te:   | ata Eleme | )         |
| EFT/Wire<br>Secondary                                            | Residual Deduc<br>Destination:<br>Account Type:<br>Routing/Transit:<br>Account:<br>Routing Number:            | Number:<br>tions Other Tax Alter<br>Payee v<br>Checking v<br>041215032 <u>1</u><br>2780656976 | nate Payment | Method Rollover | r Miscellaneous Loa      | in Distribution 1 | Jser Defined Fields | (UDF) Mai<br>Memo Ch<br>Numb<br>Da | ntenance Da<br>eck<br>er: 0<br>te:   | ata Eleme | ents View |
| EFT/Wire<br>Secondary                                            | Residual Deduc<br>Destination:<br>Account Type:<br>Routing/Transit:<br>Routing Number:<br>mation              | Number:<br>tions Other Tax Alter<br>Payee v<br>Checking v<br>G41215032 <u>1</u><br>2730656976 | nate Payment | Method Rollover | s                        | an Distribution 1 | Jser Defined Fields | (UDF) Mar<br>Memo Ch<br>Numb<br>Da | ntenance Da<br>eck<br>er: 0<br>te: 1 | ata Eleme | ents View |
| EFT/Wire<br>EFT/Wire<br>Secondary<br>IAT Bank Info<br>Bank Name: | Residual Deduc<br>Destination:<br>Account Type:<br>Routing/Transit:<br>Account:<br>Routing Number:<br>rmation | Number:<br>tions Other Tax Alter<br>Payee v<br>Checking v<br>OH1215032 T<br>2780656976        | nate Payment | Method Rollover | s Miscellaneous Loa      | an Distribution 1 | Jser Defined Fields | (UDF) Mai<br>Memo Ch<br>Numb<br>Da | ntenance Da<br>eck<br>er: 0<br>te:   | ata Eleme | ]<br>]    |

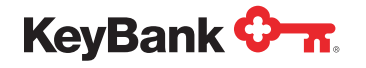

7. Click **New** to submit the new payment. You will receive a confirmation message confirming the payment request has been entered.

| leyBank 🔷 🐨                        |                          |                |                 | 001 - KEYBANK N.A.  | Help HARALT - Last      | Login : 01/29/2021 10:2 |
|------------------------------------|--------------------------|----------------|-----------------|---------------------|-------------------------|-------------------------|
| Home / Payee List / Payee View     | / Payment View           |                |                 |                     |                         |                         |
|                                    |                          |                |                 |                     | Submi                   | t Cancel                |
| Pay Group: 100017003000            | Payee: 010001112         | Gross Payment: | 50,000.00       | Pay Group Name: D   | EMO LS BENEFIT PAYME    | T                       |
| Name: ATEST AARON                  |                          | Rollover:      | 8.00            | Payee Status: A     | ctive                   |                         |
| Status: Head                       | Process Date: 01/29/2021 | Residual:      | 50,000.00       | Plan Type: P        | ension                  |                         |
| Distribution Type: Lump Sum        | Frequency:               | Deductions:    | 11,267.56       | Installment Critri: |                         |                         |
| Form ID: CKL1 V                    | Account: 0000448915 -    | Net Payment:   | 38,732.44       | Distribution No: 1  |                         |                         |
| Location:                          | Employee                 |                |                 | Administrator       |                         |                         |
|                                    | Payment Message          |                |                 | х                   |                         |                         |
| Home Funds Residual Deductions Oth | ner Tax                  |                |                 | -                   | DF) Maintenance Da      | a Elements View         |
|                                    |                          |                |                 |                     |                         |                         |
|                                    | DEQUEST BROCESSED        | CHOOLE COELINY |                 |                     |                         |                         |
| Name Type: Person 🗸                | REQUEST PROCESSED S      | BUCCESSFULLI   |                 |                     | Reason Code:            | ~                       |
| Name: ATEST AARON                  |                          |                |                 |                     | Percent of Dist:        | 0.00                    |
| Address: 1518 LAINE ROAD           |                          |                |                 |                     | oth First Contrib Date: |                         |
|                                    |                          |                |                 | Close               | IRR Amount:             | 0.00                    |
|                                    |                          |                | 1904 A          |                     | Dividends:              | 0.00                    |
| City: ORWELL                       | State: OH Zip: 44076     | 10995          | Category: 7-Non | mal 🗸               | Interest:               | 0.00                    |
| Country Name: (                    | ) Fore                   | ign: 📋         |                 | ~                   |                         |                         |

**Note:** You can double check and see pending lump sum payments by navigating back to the PayWeb Home menu and selecting **Payment List**. This pulls up a full list of pending lump sum payments and allows you to select individual payments if needed. Payments in **Held** status can be updated as well, by selecting an individual payment, changing any of the details within the payment, and reclicking **Submit** to update.

| File             | Reports      | Utilities                                                                                                    |              |
|------------------|--------------|----------------------------------------------------------------------------------------------------|--------------|
| Pay Group List   | Create       | Waiting to Process                                                                                                    |              |
| Payee List       | Pending Repo |                                                                                                    |              |
| Installment List | Download     |                                                                                                    |              |
| Paymont List     |              | KeyBank 🐎                                                                                                    | Login : 01/2 |
| Check List       |              | Home / Payment List                                                                                                    |              |
|                  |              | Available List     P Betrs       Pay torup:     Libor Thrushold       Payment:     Biogenitiz       Payment:     P Biogenitiz | Refres       |
|                  |              | View Pay Group Payee Date Type Status Gross Deductions Net Distribution Payment Form                                          |              |
|                  |              | 100017803000 010001112 01/26/2021 Lump Sum Heat 50.000.00 11.267.56 38,732.44 0000001 0000001 CHL1 A3                         | TEST, AARI   |
|                  |              |                                                                                                    |              |

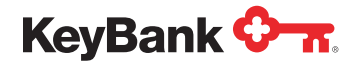

## New Payment Setup - Lump Sum Payments (rollover)

8. Set up a new payee within the Lump Sum Pay Group. Refer to the Setting Up a New Payee quick reference guide for instructions on how to do this.

**Notes:** If you have already set up a payee in the **Installment** Pay Group and you need to also issue a lump sum payment to this payee, you will need to repeat payee setup in the lump sum pay group. The pension and lump sum pay groups operate independently in our benefit payment system.

You **DO NOT** need to complete the **START ccyymmdd** field on the **UDF** tab on the PayeeWeb screen when you set up a new payee in a lump sum Pay Group, given that they are receiving a single payment and will not need access to the PayeeWeb pensioner portal.

9. Click New Payment within the Payee View screen.

| Payment Wizards                                                                                                   |                         |                                                                                                    |                                                                                          |                                                                                                    | Submit                                                                                                    | Cancei          |
|----------------------------------------------------------------------------------------------------|-------------------------|----------------------------------------------------------------------------------------------------|------------------------------------------------------------------------------------------|----------------------------------------------------------------------------------------------------|----------------------------------------------------------------------------------------------------|-----------------|
| Pay Group: L00017003000 << >>> Payee: 010001112 Status: Active  Loc: Loc: Loc: Name: ATEST.AARON                  | Year To Date:           | 0.00                                                                                                    | Pay Group Name<br>Payments<br>Installments<br>Direct Deposi<br>Plan Type<br>Administrato | E DEMO LS BENEFIT PA                                                                                                    | YMENT                                                                                                    | ]               |
| Payee Address                                                                                                    | ed Fields(UDF) Maintena | Tax Information                                                                                                    | ement view                                                                               | Tax Leoger New Pa                                                                                                    | iyment                                                                                                    | New installment |
| Address: 1518 LAINE ROAD                                                                                          |                         |                                                                                                    |                                                                                          |                                                                                                    |                                                                                                    |                 |
|                                                                                                    |                         | Tax Rptg State<br>Tax Rptg Country<br>Tax Rptg Code                                                                  | COH                                                                                      | W2 Box 15<br>1042S Chpt 3 O<br>W8                                                                                       | Codes: N                                                                                                    | one v           |
| City: ORWELL State: OH                                                                                            | Zip: 44076              | Tax Rptg State<br>Tax Rptg Country<br>Tax Rptg Code<br>Foreign ID                                                    | COH<br>C Year End →                                                                      | W2 Box 15<br>10425 Chpt 3 O<br>W8<br>W8Ben/V                                                                            | i Codes: Ni<br>Werride: Ben/W9: W9 Date: W9                                                                                                    | one v           |
| City: ORWELL State: OH<br>Country Code: US Country Name:                                                          | Zip; 44076              | Tax Rptg State<br>Tax Rptg Country<br>Tax Rptg Code<br>Foreign ID<br>Social Security Type                            | CH<br>Year End V<br>SSN V                                                                | W2 Box 15<br>10425 Chpt 3 O<br>W8<br>W8Ben/W<br>W8Ben/W9 E                                                              | Verride:                                                                                                    | one V           |
| City: ORWELL State: OH<br>Country Code: US Country Name: Foreign:                                                 | Zip: 44076              | Tax Rptg State<br>Tax Rptg Country<br>Tax Rptg Code<br>Foreign ID<br>Social Security Type<br>W4P On File             | Year End V<br>SSN V                                                                      | W2 Box 15<br>10425 Chpt 3 O<br>W8Ben/W<br>W8Ben/W9 E                                                                    | Verride: No<br>Nerride: Ben/W9: W9 Date: W9 Date: W | one •           |
| City: ORWELL State: OH<br>Country Code: lus Country Name:<br>Foreign: ]                                           | Zip: 44076              | Tax Rptg State<br>Tax Rptg Code<br>Foreign ID<br>Social Security Type<br>W4P On File<br>Advices                      | COH<br>Year End ▼<br>SSN ▼<br>No ▼                                                       | W2 Box 15<br>10425 Chpt 3 O<br>W8<br>W8Ben/W9 Ei<br>Dates                                                               | verride: Nerride: Ben/W9: W9 Date: State: St    | one v           |
| City: ORWELL State: OH<br>Country Code: US Country Name:<br>Foreign: ]<br>Tax Name/Address<br>Name:               | Zip: 44076              | Tax Rptg State<br>Tax Rptg Code<br>Foreign ID<br>Social Security Type<br>W4P On Fale<br>AdVices<br>EFT:              | COH<br>C Year End V<br>SSN V<br>No V                                                     | W2 Box 15<br>10425 Chpl 3 O<br>W8<br>W8Ben/W9 E<br>Dates<br>Birth:                                                      | Codes: N:<br>werride: Ben/W9: V9 Date: V9 Date: V9 Date: 03/18/1958                                                                                                    | one v           |
| City: ORWELL State: OH<br>Country Code: US Country Name:<br>Foreign: ]<br>Tax Name/Address<br>Name:<br>Address; ] | Zip: 44076              | Tax Rptg State<br>Tax Rptg Code<br>Foreign ID<br>Social Security Type<br>W4P On Fale<br>AdVices<br>EFT:<br>Rollover: | COH<br>Vear End V<br>SSN V<br>No V                                                       | W2 Box 15<br>10425 Chpl 3 O<br>W8<br>W8Ben/W9 E<br>Dates<br>Birth:<br>Participation:                                    | Codes: N:<br>werride: Ben/W9: W9 Date: W9 Date: W9 Date: 03/18/1958                                                                                                    |                 |
| City: ORWELL State: OH<br>Country Code: US Country Name:<br>Foreign: ]<br>Tax Name/Address<br>Name:<br>Address:   | Zip: 44076              | Tax Rptg State<br>Tax Rptg Code<br>Foreign ID<br>Social Security Type<br>W4P On File<br>Advices<br>EFT:<br>Rollover: | COH                                                                                      | W2 Box 15<br>10425 Chpl 3 O<br>W8<br>W8Ben/W9 E<br>Dates<br>Birth:<br>Participation:<br>Separation:                     | Codes: N.<br>Werride: Ben/W9: W9 Date:<br>xp Date:<br>03/18/1958<br>08/01/1980<br>10/15/2020                                                                                                    | 200 V           |
| City: ORWELL State: OH<br>Country Code: US Country Name:<br>Foreign: ]<br>Tax Name/Address<br>Name:<br>Address:   | Zip: [44076             | Tax Rptg State<br>Tax Rptg Code<br>Foreign ID<br>Social Security Type<br>W4P On File<br>Advices<br>EFT:<br>Rollover: | COH<br>Vear End V<br>SSN V<br>No V                                                       | W2 Box 15<br>10425 Chpl 3 O<br>W8<br>W8Ben/W9 El<br>Dates<br>Dates<br>Birth:<br>Participation:<br>Separation:<br>Death: | Codes: N.<br>Werride: Ben/W9: W9 Date: W9 Date: W9 Date: M9 Date: M9  | 2020 V          |

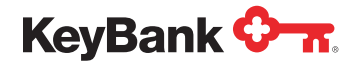

**10.** Ensure the field information listed in the pop-up is correct for the payee, including the Pay Group number, payee Social Security number, and that this is a lump sum. Click the **OK** button.

| and a second second second second second second second second second second second second second second second |                                                             |                          |                                                                                                  |                               | [                                                      |         |          |
|----------------------------------------------------------------------------------------------------|-------------------------------------------------------------|--------------------------|--------------------------------------------------------------------------------------------------|-------------------------------|--------------------------------------------------------|---------|----------|
| ayment Wizards                                                                                                 |                                                             |                          |                                                                                                  |                               | Submit                                                 |         | ancei    |
| Pay Group: Loop 17003000 ee                                                                                    | Year To Date:                                               | 0.00                     | Pay Group Name:<br>Payments:<br>Installments:<br>Direct Deposit:<br>Plan Type:<br>Administrator: | DEMOLSE<br>0<br>No<br>Pension | SENEFIT PAYMENT                                        |         |          |
| Aditional Miscellaneous Web                                                                                    | d New Payment                                               |                          |                                                                                                  | ×                             | New Payment                                            | New Ins | tailment |
| Payee Address                                                                                                  | Company: 001                                                |                          |                                                                                                  |                               |                                                        |         |          |
| Address: 1518 LARE ROAD                                                                                        | Pay Group: 40001<br>Payee: 01000<br>Distribution Type: 1400 | 7003000<br>1112<br>Sum V |                                                                                                  |                               | W2 Box 15 Codes:<br>IS Chpt 3 Override:<br>Willien/W9: | None    | ~        |
| City: ORWELL                                                                                                   | Frequency: Month                                            | 27 <b>v</b>              |                                                                                                  |                               | W@Ben/W9 Date:                                         |         |          |

**11.** Double check that the payee information listed on the **Home** tab is correct. The address and tax information panels prepopulate based on the Home tab on the **Payee View** screen and should be reviewed and updated if changes are needed.

|                                                                                            |                                                                                                    |                  |               |            |                  |                                   |                                                                                                    |                                             |                |                         | Ne                                                                                                    | ew         | Cancel                   |
|--------------------------------------------------------------------------------------------|----------------------------------------------------------------------------------------------------|------------------|---------------|------------|------------------|-----------------------------------|----------------------------------------------------------------------------------------------------|---------------------------------------------|----------------|-------------------------|----------------------------------------------------------------------------------------------------|------------|--------------------------|
| Pay Group:                                                                                 | L00017003000                                                                                                 |                  | Payee:        | 010001112  |                  | Gross                             | : Payment:                                                                                                    | 0.00                                        | Pay Group Nar  | ne: DEMO L              | S BENEFIT PAY                                                                                                  | MENT       |                          |
| Name:                                                                                      | ATEST, AARO                                                                                                  | v                |               |            |                  | 1.00                              | Rollover:                                                                                                    | 0.00                                        | Payee Stat     | us: Active              |                                                                                                    |            |                          |
| Status:                                                                                    | Held                                                                                                    | ~                | Process Date: | 01/29/2021 |                  |                                   | Residual:                                                                                                    | 0.00                                        | Plan Ty        | pe: Pension             |                                                                                                    |            |                          |
| stribution Type:                                                                           | Lump Sum                                                                                                    | ~                | Frequency:    |            | v                |                                   | Jeductions:                                                                                                    | 0.00                                        | Installment Cn | tri:                    |                                                                                                    |            |                          |
| Form ID:                                                                                   | CKL1                                                                                                    | ~                | Account:      | 0000448915 | *                | Net                               | l Payment:                                                                                                    | 0.00                                        | Distribution ( | No: 1                   |                                                                                                    |            |                          |
| Location:                                                                                  |                                                                                                    |                  | Employee      |            |                  |                                   |                                                                                                    |                                             | Administrat    | lor:                    |                                                                                                    |            |                          |
| Pay To<br>Name Typ<br>Nam                                                                  | E Person                                                                                                    | ▼<br>ION         | OBEL TAX POET |            | Update           | od Rollover Misc<br>Payee Address | ellaneous Loan Distrib<br>Tax information<br>Tax Type:<br>Tax Year:                                                                                                    | 1099R<br>2021                               | er Defined Fie | ids(UDF) I              | Maintenance Reason Code:                                                                                       | Data Eleme | ents View                |
| Pay To<br>Name Typ<br>Nam<br>Addres                                                        | E Person<br>E (ATEST AAF<br>E 1518 LAINE                                                                     | V<br>ION<br>ROAD |               |            | Update           | Payee Address                     | ellaneous Loan Distrib<br>Tax Information<br>Tax Type:<br>Tax Reporting State:<br>Country:                                                                                       | 1099R<br>2021<br>OH                         | v              | ids(UDF) 1<br>Roth Firs | Maintenance Reason Code:<br>Percent of Dist:<br>t Contrib Date:<br>IRR Amount:                                 | Data Eleme | •nts View                |
| Pay To<br>Name Typ<br>Nam<br>Addres                                                        | E Person<br>HTEST AAP                                                                                        | V<br>ION<br>ROAD |               |            | Update           | Payee Address                     | Tax Information<br>Tax Information<br>Tax Type:<br>Tax Reporting State:<br>Country:<br>Tax Reporting Code:                                                                       | 1099R<br>2021<br>OH<br>Year End             | v              | ids(UDF) 1<br>Roth Firs | Maintenance<br>Reason Code:<br>Percent of Dist:<br>t Contrib Date:<br>IRR Amount:<br>Dividends:                | Data Eleme | •nts View<br>•           |
| Pay To<br>Name Typ<br>Nam<br>Addres<br>Cit                                                 | 8: Person<br>8: ATEST AAR<br>5: 1518 LAINE<br>7: ORWELL                                                      | V<br>ROAD        |               | State: OH  | Update<br>Zip: [ | Payee Address                     | Tax Information<br>Tax Information<br>Tax Year:<br>Tax Reporting State:<br>Country:<br>Tax Reporting Code:<br>1099R Category:                                                    | 1099R<br>2021<br>OH<br>Year End<br>7-Normal | v l            | ids(UDF) 1<br>Roth Firs | Maintenance A<br>Reason Code:<br>Percent of Dist:<br>t Contrib Date:<br>IRR Amount:<br>Dividends:<br>Interest: | 0.00       | 0.00<br>0.00<br>0.00     |
| Pay To<br>Name Typ<br>Nam<br>Addres<br>Cit<br>Country Nam                                  | 8: Person<br>8: ATEST AAR<br>8: 1518 LAINE<br>9: ORWELL<br>8:                                                | V<br>ROAD        |               | State: OH  | Update           | Payee Address                     | ellaneous Loan Distrib<br>Tax Information<br>Tax Type:<br>Tax Reporting State:<br>Country:<br>Tax Reporting Code:<br>1099R Category:                                             | 1099R<br>2021<br>OH<br>Year End<br>7-Norma  | v              | ids(UDF) 1<br>Roth Firs | Maintenance A<br>Reason Code:<br>Percent of Dist:<br>t Contrib Date:<br>IRR Amount:<br>Dividends:<br>Interest: | 0.00       | 0.00<br>0.00<br>0.00     |
| Pay To<br>Name Typ<br>Nam<br>Addres<br>Cit<br>Country Nam<br>Check                         | E Person<br>E ATEST AAR<br>I 1518 LAINE                                                                      | V<br>ION<br>ROAD |               | State: OH  | Update           | Ad Rollover Misc<br>Payee Address | ellaneous Loan Distrib<br>Tax Information<br>Tax Type:<br>Tax Reporting State:<br>Country:<br>Tax Reporting Code:<br>1099R Category:<br>1042S                                    | 1099R<br>2021<br>OH<br>7-Norma              | v              | ids(UDF) 1              | Maintenance<br>Reason Code:<br>Percent of Dist:<br>t Contrib Date:<br>IRR Arnount:<br>Dividends:<br>Interest:  | 0.00       | • 0 00     0 00     0 00 |
| Pay To<br>Name Typ<br>Nam<br>Addres<br>Cit<br>Country Nam<br>Check<br>Special I            | R: Person<br>R: ATEST AAR<br>R: 1516 LAINE<br>C ORWELL<br>R:<br>Source: DH                                   | V<br>ION<br>ROAD |               | State: OH  | Update<br>Zip:   | Payee Address                     | ellaneous Loan Distrib<br>Tax Information<br>Tax Type:<br>Tax Reporting States:<br>Country:<br>Tax Reporting Code:<br>1099R Category:<br>1042S<br>1042S Chapter 3 Exe            | 1099R<br>2021<br>OH<br>Year End<br>7-Norma  | v              | ids(UDF) 1              | Maintenance<br>Reason Code:<br>Percent of Dist:<br>t Contrib Date:<br>IRR Amount:<br>Dividends:<br>Interest:   | 0.00       | v     v     v     v      |
| Pay To<br>Name Typ<br>Nam<br>Addres<br>Cit<br>Country Nam<br>Check<br>Special I<br>Payment | 8: Person<br>8: ATEST AAR<br>8: 1518 LAINE<br>7: ORWELL<br>8: 1<br>Aandling: Dis<br>Source: Dis<br>Election: | V<br>ION<br>ROAD |               | State: OH  | Update<br>Zip:   | Payee Address                     | ellaneous Loan Distrib<br>Tax Information<br>Tax Type:<br>Tax Reporting State:<br>Country:<br>Tax Reporting Code:<br>1099R Category:<br>1042S<br>1042S Chapter 3 Exe<br>1099Misc | 1099R<br>2021<br>OH<br>Year End<br>7-Normal | v              | ids(UDF) 1              | Mainlenance<br>Reason Code:<br>Percent of Dist:<br>Contrib Date:<br>IRR Amount:<br>Dividends:<br>Interest:     | 0.00       | • 0 00<br>0 00<br>0 00   |

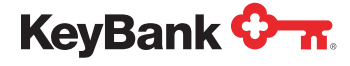

12. Click on the Funds tab, then click the Select a fund to add dropdown to select the fund to be used. Upon selecting the fund to use, it will appear, and then you can update the Amount field. The remaining fields do not need to be updated unless you are distributing securities.

| Pay Group:                                                  | L000170030                             | 00                               | Payee:                      | 010001112                    |        | Gross Payn                            | ent:                          | 0.00                           | Pay Group Name: DEMO LS BER                                  | NEFIT PAYMENT               |
|-------------------------------------------------------------|----------------------------------------|----------------------------------|-----------------------------|------------------------------|--------|---------------------------------------|-------------------------------|--------------------------------|--------------------------------------------------------------|-----------------------------|
| Name:                                                       | ATEST, AAR                             | ON                               |                             |                              |        | Rolle                                 | over:                         | 0.00                           | Payee Status: Active                                         |                             |
| Status:                                                     | Held                                   | ~                                | Process Date:               | 01/29/2021                   |        | Resi                                  | Jual:                         | 0.00                           | Plan Type: Pension                                           |                             |
| ribution Type:                                              | Lump Sum                               | ~                                | Frequency:                  |                              | ~      | Deduc                                 | lions:                        | 0.00                           | Installment Cntri:                                           |                             |
| Form ID:                                                    | CKL1                                   | ~                                | Account:                    | 0000448915                   | ~      | Net Payn                              | ent:                          | 0.00                           | Distribution No: 1                                           |                             |
| Location:                                                   |                                        |                                  | Employee                    |                              |        |                                       |                               |                                | Administrator:                                               |                             |
| elect a funds                                               | Residual I<br>1 ¥<br>132) Stati        | Deductions<br>us (DF102)         | Other Tax Alten<br>Descript | nate Payment                 | Method | Amount (DF710)                        | eous Loan Die<br>Value Shares | Stribution Us                  | er Defined Fields(UDF) Maint                                 | Itenance Data Elements View |
| Funds<br>lect a fund to ado<br>Fund ID (DF0<br>REGULA1      | Residual 1<br>1 V<br>132) Statu<br>Adl | Deductions<br>us (DF102)<br>ve v | Other Tax Alten<br>Descript | nate Payment<br>tion (DF705) | Method | Rollover Miscelland<br>Amount (DF710) | Value Shares                  | Stribution Use<br>Dist (DF747) | er Defined Fields(UDF) Maint Cost Shares Dist (DF748) 000    | Num Shares Dist (DF749,     |
| Hect a fund to add                                          | Residual I<br>1 ~<br>132) Stati        | Deductions<br>us (DF102)<br>ve v | Other Tax Alten<br>Descript | nate Payment                 | Method | Rollover Miscelland<br>Amount (DF710) | Value Shares                  | Stribution Use<br>Dist (DF747) | er Defined Fields(UDF) Maint Cost Shares Dist (DF748) 0 00   | Num Shares Dist (DF749)     |
| ne Funds<br>lect a lund to add                              | Residual I<br>1 V<br>132) Stati        | Deductions<br>us (DF102)<br>ve   | Other Tax Alten<br>Descrip  | nate Payment                 | Method | Rollover Miscelland<br>Amount (DF710) | Value Shares                  | stribution Us<br>Dist (DF747)  | er Defined Fields(UDF) Maint ) Cost Shares Dist (DF748) 0 00 | Num Shares Dist (DF749,     |
| ect a funds<br>ect a fund to add<br>fund ID (DF0<br>REGULA1 | Residual I<br>1 ~<br>132) Stati        | Deductions<br>us (DF102)<br>ve   | Other Tax Alten<br>Descript | nate Payment                 | Methoo | Rollover Miscelland<br>Amount (DF710) | Value Shares                  | Dist (DF747)                   | er Defined Fields(UDF) Maint ) Cost Shares Dist (DF748) 0.00 | Num Shares Dist (DF749)     |

13. Since you are doing a Rollover distribution, there is nothing for you to do in the **Deductions** tab.

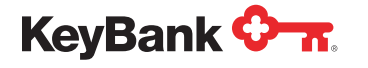

14. In the **Rollover** tab, **Address-Rollover** panel, enter the rollover institution name. The first line of the address should be populated with, **FBO Payee Name**, then the mailing address below.

**Note:** The rollover account number must be updated at the bottom of the panel. If we don't have the rollover account number, the rollover institution will not know what account the check should be deposited into, and we will have to send the rollover check to the payee. It would then be the payee's responsibility to forward the rollover check to the correct institution.

| Hame I Perce                                                                                                    | an Lint / Davan Mary / Davanti                                                                                                    | Real Contract of Contract of C |                                                                                                    |                                                                           |                                                                                                    |                                                                                                    |  |  |  |
|----------------------------------------------------------------------------------------------------|----------------------------------------------------------------------------------------------------|----------------------------------------------------------------------------------------------------|----------------------------------------------------------------------------------------------------|---------------------------------------------------------------------------|----------------------------------------------------------------------------------------------------|----------------------------------------------------------------------------------------------------|--|--|--|
| Home / Paye                                                                                                    | ee List 7 Payee view 7 Payment v                                                                                                    | view                                                                                                    |                                                                                                    |                                                                           |                                                                                                    |                                                                                                    |  |  |  |
|                                                                                                    |                                                                                                    |                                                                                                    |                                                                                                    |                                                                           | Ne                                                                                                    | ew Cance                                                                                                    |  |  |  |
| Day Group: 14                                                                                                    | Davas-                                                                                                    | 010000110                                                                                                    | Gross Payment: 10                                                                                               | 0,000.00 Pay Gro                                                          | up Name: DEMO LS BENEFIT PAY                                                                                                    | MENT                                                                                                    |  |  |  |
| Name: 12                                                                                                    | TEST ANDON                                                                                                    | 010001112                                                                                                    | Rollover:                                                                                                    | 0.00 Paye                                                                 | e Status: Active                                                                                                    |                                                                                                    |  |  |  |
| Statue: H                                                                                                    | Drorose Date:                                                                                                    | 61/20/2021                                                                                                    | Residual: 10                                                                                                    | 0,000.00 P                                                                | lan Type: Pension                                                                                                    |                                                                                                    |  |  |  |
| stribution Type:                                                                                                 | Here Sum Y Frequency:                                                                                                    | 01/29/2021                                                                                                    | Deductions:                                                                                                    | 0.00 Installm                                                             | Installment Cntrl:                                                                                                    |                                                                                                    |  |  |  |
| Form ID:                                                                                                    | CKI 1 Y Account:                                                                                                    | 0000448915                                                                                                    | Net Payment: 100,000.00 Distribution No: 2<br>Administrator:                                                    |                                                                           |                                                                                                    |                                                                                                    |  |  |  |
| Contract C                                                                                                    | Employee                                                                                                    | 000010313                                                                                                    |                                                                                                    |                                                                           |                                                                                                    |                                                                                                    |  |  |  |
| Location:                                                                                                    | Number:                                                                                                    |                                                                                                    |                                                                                                    |                                                                           |                                                                                                    |                                                                                                    |  |  |  |
| Address Payme                                                                                                    | ant Method Deduction Miscellaneous                                                                                                    | Rollover 1 Rollover                                                                                                    | 2 Rollover 3 Rollover 4 Roll                                                                                    | over 5                                                                    |                                                                                                    | Delete Rollover 1                                                                                                    |  |  |  |
| Address Payme<br>Rollover Informat                                                                               | ent Method Deduction Miscellaneous                                                                                                    | Rollover 1 Rollover                                                                                                    | 2 Rollover 3 Rollover 4 Roll Distribution                                                                       | over 5                                                                    | Tax Information                                                                                                    | Delete Rollover 1                                                                                                    |  |  |  |
| Address Payme<br>Rollover Informat<br>Name:                                                                      | ent Method Deduction Miscellaneous<br>tion .                                                                                                    | Rollover 1 Rollover                                                                                                    | 2 Rollover 3 Rollover 4 Roll Distribution Grid                                                                  | over 5                                                                    | Tax Information<br>Tax Reporting Code:                                                                                            | Delete Rollover 1<br>Year End V                                                                                                    |  |  |  |
| Address Payme<br>Rollover Informat<br>Name:<br>Address:                                                          | ent Method Deduction Miscellaneous<br>tion<br>(ANY BANK USA<br>(FBO AARON ATEST                                                                    | Rollover 1 Rollover                                                                                                    | 2 Rollover 3 Rollover 4 Roll Distribution Gre Deduction                                                         | over 5                                                                    | Tax Information<br>Tax Reporting Code:<br>1099R Category:                                                                         | Delete Rollover 1<br>Year End V                                                                                                    |  |  |  |
| Address Payme<br>Rollover Informat<br>Name:<br>Address:                                                          | ent Method Deduction Miscellaneous<br>tion<br>(ANY BANK USA<br>FBO AARON ATEST<br>(47 RAINBOW FARM ROAD                                            | Rollover 1 Rollover                                                                                                    | 2 Rollover 3 Rollover 4 Roll Distribution Grr Deductio                                                          | over 5<br>oss: 100.00<br>ons: 0.00<br>Net: 0.00                           | Tax Information<br>Tax Reporting Code:<br>1099R Category:                                                                         | Delete Rollover 1                                                                                                    |  |  |  |
| Address Payme<br>Rollover Informat<br>Name:<br>Address:                                                          | ent Method Deduction Miscellaneous<br>tion<br>FBO AARON ATEST<br>47 RAINBOW FARM ROAD                                                              | Rollover 1 Rollover                                                                                                    | 2 Rollover 3 Rollover 4 Roll Distribution Gr Deductio Employee Contributio                                      | over 5<br>oss: 100.00<br>ons: 0.00<br>Net: 0.00<br>ons: 0.00              | Tax Information<br>Tax Reporting Code:<br>1099R Category:<br>Roth First Contrib Date:                                             | Delete Rollover 1                                                                                                    |  |  |  |
| Address Payme<br>Rollover Informat<br>Name:<br>Address:<br>City:                                                 | ent Method Deduction Miscellaneous tion ANY BANK USA FBO AARON ATEST 47 RAINBOW FARM ROAD YARMOUTH                                                 | Rollover 1 Rollover<br>UDF Data Element View<br>State: ME Zip: 04096-833                                                                                                    | 2 Rollover 3 Rollover 4 Roll Distribution Gr Deductio Employee Contributi Housing Allowar                       | over 5                                                                    | Tax Information<br>Tax Reporting Code:<br>1099R Category:<br>Roth First Contrib Date:<br>Reason Code:                             | Vear End Vear End Vea |  |  |  |
| Address Payme<br>Rollover Informat<br>Name:<br>Address:<br>City:<br>Country Name:                                | Int Method Deduction Miscellaneous Ition ANY BANK USA FBO AARON ATEST 47 RAINBOW FARM ROAD YARMOUTH YARMOUTH                                       | Rollover 1 Rollover<br>UDF Data Element View<br>State: ME Zip: 04096-833<br>Forei                                                                                                    | 2 Rollover 3 Rollover 4 Roll Distribution Distribution Grr Deductio Employee Contribution T Housing Allowar an: | over 5<br>oss: 100.00<br>ons: 0.00<br>Net: 0.00<br>oss: 0.00<br>cce: 0.00 | Tax Information<br>Tax Reporting Code:<br>1099R Category:<br>Roth First Contrib Date:<br>Reason Code:<br>10425 Chp 3 Exempt Code: | Vear End V                                                                                                    |  |  |  |
| Address Payme<br>Rollover Informat<br>Name:<br>Address:<br>City:<br>Country Name:<br>Name Type:                  | ent Method Deduction Miscellaneous<br>tion<br>ANY BANK USA<br>FBO AARON ATEST<br>47 RAINBOW FARM ROAD<br>YARMOUTH<br>Company V                     | Rollover 1         Rollover           UDF         Data Element View           State:         ME         Zip: (04095-83)           Forei         Forei                                                                                                    | 2 Rollover 3 Rollover 4 Roll Distribution Gr Deductio Employee Contributio Thousing Allowar                     | over 5                                                                    | Tax Information<br>Tax Reporting Code:<br>1099R Category:<br>Roth First Contrib Date:<br>Reason Code:<br>1042S Chp 3 Exempt Code: | Vear End V<br>Vear End V                                                                                                    |  |  |  |
| Address Payme<br>Rollover Informat<br>Name:<br>Address:<br>City:<br>Country Name:<br>Name Type:<br>Rollover Acco | ent Method Deduction Miscellaneous<br>tion<br>ANY BANK USA<br>FBO AARON ATEST<br>47 RAINBOW FARM ROAD<br>YARMOUTH<br>Company •<br>Junt: 2780656976 | Rollover 1     Rollover       UDF     Data Element View       State:     ME       Zip:     04096-033       Forei                                                                                                    | 2 Rollover 3 Rollover 4 Roll Distribution Distribution Gre Deductio Employee Contributio Housing Allowar Check  | over 5                                                                    | Tax Information<br>Tax Reporting Code:<br>1099R Category:<br>Roth First Contrib Date:<br>Reason Code:<br>1042S Chp 3 Exempt Code: | Delete Rollover 1                                                                                                    |  |  |  |

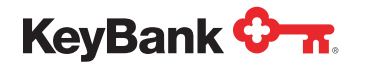

15. In the Distribution panel, enter the gross amount of the rollover in the Gross field.

| Pay Group                                                   |                                                                                                    |                  |                     |                                                    |                                                                          |                                                                   |              |                                                                                                    |                                   |                    |
|-------------------------------------------------------------|----------------------------------------------------------------------------------------------------|------------------|---------------------|----------------------------------------------------|--------------------------------------------------------------------------|-------------------------------------------------------------------|--------------|----------------------------------------------------------------------------------------------------|-----------------------------------|--------------------|
| Pay Group                                                   |                                                                                                    |                  |                     |                                                    |                                                                          |                                                                   |              | N                                                                                                    | ew                                | Cance              |
| 1 al aroup                                                  | L00017003000                                                                                                    | Payee:           | 010001112           |                                                    | Gross Payment:                                                           | 100,000.00                                                        | Pay Group    | Name: DEMO LS BENEFIT PAY                                                                            | MENT                              |                    |
| Name                                                        | ATEST, AARON                                                                                                    |                  |                     |                                                    | Rollover:                                                                | 0.00                                                              | Payee S      | Status: Active                                                                                       |                                   |                    |
| Status                                                      | Held 🗸                                                                                                    | Process Date:    | 01/29/2021          |                                                    | Residual:                                                                | 100,000.00                                                        | Plan         | n Type: Pension                                                                                      |                                   |                    |
| tribution Type                                              | Lump Sum 🖌                                                                                                    | Frequency:       |                     | ~                                                  | Deductions:                                                              | 0.00                                                              | Installment  | t Cntrl:                                                                                             |                                   |                    |
| Form ID                                                     | CKL1 🗸                                                                                                    | Account:         | 0000448915          | ~                                                  | Net Payment:                                                             | 100,000.00                                                        | Distributi   | ion No: 2                                                                                            |                                   |                    |
| Location                                                    |                                                                                                    | Employee         |                     |                                                    |                                                                          |                                                                   | Adminis      | strator:                                                                                             |                                   |                    |
| ome Funds                                                   | Residual Deductions                                                                                                    | Other Tax Altern | nate Paymen<br>Rolk | t Method Rol                                       | lover Miscellaneous Loa                                                  | A Rollover 5                                                      | User Defined | Fields(UDF) Maintenance                                                                              | Data Elements                     | s View             |
| Address Pay                                                 | Residual Deductions                                                                                                    | Other Tax Altern | nate Paymer<br>Rolk | over 1 Rollove                                     | lover Miscellaneous Loa<br>er 2 Rollover 3 Rollover                      | an Distribution                                                   | User Defined | Flelds(UDF) Maintenance                                                                              | Data Elements<br>Delete Rol       | s View             |
| Address Pay<br>Rollover lafor                               | Residual Deductions ment Method Deducti nation                                                                          | Other Tax Altern | Rolk                | at Method Rollove<br>a Element Viev                | lover Miscellaneous Loa<br>er 2 Rollover 3 Rollover<br>w<br>Distribution | an Distribution                                                   | User Defined | Fields(UDF) Maintenance                                                                              | Data Elements<br>Delete Rol       | s View             |
| Address Pay<br>Rollover Infor<br>Nar                        | Residual Deductions ment Method Deducti nation e: ANY BANK USA                                                          | Other Tax Altern | Rolk                | nt Method Roll<br>over 1 Rollove<br>a Element Viev | lover Miscellaneous Loa<br>er 2 Rollover 3 Rollover<br>v<br>Distribution | an Distribution 4 Rollover 5 Gross:                               | User Defined | Fields(UDF) Maintenance<br>Tax Information<br>Tax Reporting Code:                                    | Data Elements<br>Delete Rol       | s View<br>Ilover 1 |
| ome Funds<br>Address Pay<br>Rollover Infor<br>Nar<br>Addre  | Residual Deductions ment Method Deduction e: Any BANK USA s: FEO AARON ATEST                                            | Other Tax Altern | Rolk                | nt Method Roll                                     | V Distribution                                                           | An Distribution A Rollover 5 Gross:                               | User Defined | Fields(UDF) Maintenance Tax Information Tax Reporting Code: 1099R Category:                          | Data Elements<br>Delete Rol       | s View<br>llover 1 |
| ome Funds<br>Address Pay<br>Rollover Infor<br>Nar<br>Addre  | Residual Deductions ment Method Deduct nation e: ANY BANK USA s: FEO AARON ATEST 47 RAINBOW FARM RC                     | Other Tax Alterr | Rolk                | nt Method Rollover 1 Rollover 1 Rollover           | V Distribution                                                           | An Distribution A Rollover 5 Gross: Deductions: Net:              | User Defined | Fields(UDF) Maintenance<br>Tax Information<br>Tax Reporting Code:<br>1099R Category:                 | Data Elements<br>Delete Rol       | s View<br>liover 1 |
| Address Pay<br>Rollover Infor<br>Nar<br>Addre               | Residual Deductions ment Method Deduction method Deduction ation ie: ANY BANK USA s: FEO AARON ATEST 47 RAINBOW FARM RC | Other Tax Alterr | Nate Paymer         | at Method Rol<br>over 1 Rollove<br>a Element Viev  | V Distribution                                                           | An Distribution 4 Rollover 5 Gross: Deductions: Net: atributions: | User Defined | Fields(UDF) Maintenance Tax Information Tax Reporting Code: 1099R Category: Roth First Contrib Date: | Data Elements Delete Rol Year End | s View<br>llover 1 |
| Home Funds<br>Address Pay<br>Rollover Infor<br>Nar          | Residual Deductions ment Method Deducti nation e: ANY BANK USA                                                          | Other Tax Altern | nate Paymer<br>Rolk | nt Method Roll<br>over 1 Rollove<br>a Element Viev | over Miscellaneous Loa<br>er 2 Rollover 3 Rollover<br>v<br>Distribution  | An Distribution                                                   | User Defined | Fields(UDF) Maintenance<br>Tax Information<br>Tax Reporting Code:                                    | Data Elements<br>Delete Rol       | s Vie              |
| Home Funds<br>Address Pay<br>Rollover Infor<br>Nar<br>Addre | Residual Deductions ment Method Deduction e: Any BAIK USA s: FBO AARON ATEST 47 RAINBOW FARM RC                         | Other Tax Alterr | Rolk                | at Method Rol<br>over 1 Rollove<br>a Element Viev  | V V Distribution                                                         | An Distribution 4 Rollover 5 Gross: Deductions: Net: atributions: | User Defined | Fields(UDF) Maintenance Tax Information Tax Reporting Code: 1099R Category: Roth First Contrib Date: | Data Elements Delete Rol Year End | s View<br>llover 1 |

16. In the Tax Information panel, enter and update the 1099R Category, using the dropdown. Note that there are two categories available. You want to use G-Direct Rollover in most instances using the first dropdown. You can also process this as a Death Benefit, by selecting Death from the first dropdown and G-Direct Rollover from the second dropdown.

| Home / Faj                                                                              | rec Liai / Payt                                                                                               | e view / Payment                                                                                                    | a un va                              |                                                              |                                                                                                    |                                                   |                                                                    | Γ                                                                                                    | New                                                                                                    |                                                  | Cancel            |
|-----------------------------------------------------------------------------------------|----------------------------------------------------------------------------------------------------|----------------------------------------------------------------------------------------------------|--------------------------------------|--------------------------------------------------------------|----------------------------------------------------------------------------------------------------|---------------------------------------------------|--------------------------------------------------------------------|----------------------------------------------------------------------------------------------------|----------------------------------------------------------------------------------------------------|--------------------------------------------------|-------------------|
| Pay Group:                                                                              | L00017003000                                                                                                  | Payee:                                                                                                    | 010001112                            | Gro                                                          | oss Payment: 10                                                                                                    | 0,000.00                                          | Pay Group                                                          | Name: DEMO LS BENEF                                                                                   | T PAYMENT                                                                                                    | r                                                |                   |
| Name:                                                                                   | ATEST, AARON                                                                                                  |                                                                                                    |                                      |                                                              | Rollover: 100,000.                                                                                                    | 0,000.00                                          | Payee                                                              |                                                                                                    |                                                                                                    |                                                  |                   |
| Status:                                                                                 | Status: Held 💙                                                                                                | Process Date: 01/29/2021                                                                                                    |                                      |                                                              | Residual: 0.0                                                                                                    |                                                   | Plan Type: Pension                                                 |                                                                                                    |                                                                                                    |                                                  |                   |
| istribution Type:                                                                       | Lump Sum 👻                                                                                                    | Frequency:                                                                                                    |                                      | ~                                                            | Deductions:                                                                                                    | 0.00                                              | Installmen                                                         | ent Cntri:                                                                                            |                                                                                                    |                                                  |                   |
| Form ID:                                                                                | CKL1 🗸                                                                                                    | Account:                                                                                                    | 0000448915                           | ~                                                            | Net Payment:                                                                                                    | 0.00                                              | Distribut                                                          | on No: 2                                                                                              |                                                                                                    |                                                  |                   |
|                                                                                         |                                                                                                    |                                                                                                    |                                      |                                                              |                                                                                                    |                                                   |                                                                    |                                                                                                    |                                                                                                    |                                                  |                   |
| Location: [                                                                             | Residual Deducti                                                                                              | Employee<br>Number:                                                                                                    | nate Payment                         | Method Rollover Mi                                           | scellaneous Loan Dist                                                                                                    | ribution 1                                        | Jser Defined                                                       | Fields(UDF) Maintena                                                                                  | ince Data                                                                                                    | Element                                          | s View            |
| Location:                                                                               | Residual Deduction                                                                                            | Unter Tax Alter                                                                                                    | nate Payment<br>Rollov<br>s UDF Data | Method Rollover Mi<br>ver 1 Rollover 2 Roll<br>Element View  | scellaneous Loan Dist                                                                                                    | ribution I                                        | Admine                                                             | trator:<br>Fields(UDF) Maintena                                                                       | ince Data                                                                                                    | Element:<br>Delete Rol                           | s View<br>lover 1 |
| Location:<br>Home Funds F<br>Address Paym<br>Rollover Inform                            | Residual Deduction                                                                                            | Interview Number:                                                                                                    | Rollov<br>s UDF Data                 | Method Rollover Mi<br>ver 1 Rollover 2 Roll<br>Element View  | scellaneous Loan Dist<br>over 3 Rollover 4 Roll<br>Distribution                                                                | ribution 1                                        | Admine                                                             | Fields(UDF) Maintena                                                                                  | ince Data                                                                                                    | Element:                                         | s View            |
| Location:<br>Home Funds F<br>Address Paym<br>Rollover Inform<br>Name                    | Residual Deduction Decation Early BANK USA                                                                    | Internation Miscellaneous                                                                                                    | nate Payment<br>Rollov<br>s UDF Data | Method Rollover Mr<br>ver 1 Rollover 2 Roll<br>Element View  | scellaneous Loan Dist<br>over 3 Rollover 4 Roll<br>Distribution<br>Gro                                                         | ribution 1<br>over 5                              | Admine                                                             | Fields(UDF) Maintena<br>Tax Information<br>Tax Reporting                                              | nce Data<br>Code: Yea                                                                                                    | Element:<br>Delete Rol                           | s View<br>lover 1 |
| Location:<br>Home Funds F<br>Address Paym<br>Rottover Inform<br>Name<br>Address         | Residual Deduction                                                                                            | Internation Miscellaneous                                                                                                    | Rollov<br>s UDF Data                 | Method Rollover Mr<br>rer 1 Rollover 2 Roll<br>Element View  | scellaneous Loan Dist<br>over 3 Rollover 4 Roll<br>Distribution<br>Gro<br>Deductio                                             | ribution 1<br>over 5<br>ss:                       | Admine<br>Jser Defined<br>100,000.00<br>0.00                       | Fields(UDF) Maintena<br>Tax Information<br>Tax Reporting<br>1099R Cat                                 | nnce Data<br>Code: Yea<br>egory: G-C                                                                                                    | Element:<br>Delete Rol<br>r End                  | s View<br>lover 1 |
| Address Paym<br>Rollover Inform<br>Name<br>Address                                      | Residual Deduction<br>ation<br>FINY BANK USA<br>FINO AARON ATES<br>47 RAINBOW FARI                            | International International In | Rollov<br>s UDF Data                 | Method Rollover M<br>ver 1 Rollover 2 Roll<br>Element View   | scellaneous Loan Dist<br>over 3 Rollover 4 Roll<br>Distribution<br>Gro<br>Deductio                                             | ribution 1<br>over 5<br>ss:<br>ns:<br>let:        | Admine<br>Jser Defined<br>100.000.00<br>0.00<br>100.000.00         | Tax Information<br>Tax Reporting<br>1099R Cat                                                         | Code: Yea                                                                                                    | Element:<br>Delete Rol<br>r End<br>Direct Rollow | s View            |
| Location:<br>Home Funds F<br>Address Paym<br>Rollover Inform<br>Name<br>Address         | Residual Deduction<br>hent Method Deco<br>attion<br>: ANY BANK USA<br>: FEO AARON ATES<br>47 RAINBOW FAR      | Incline Miscellaneou:                                                                                                    | nate Payment<br>Rollov<br>s UDF Data | Method Rollover Mil<br>ver 1 Rollover 2 Roll<br>Element View | Scellaneous Loan Dist<br>over 3 Rollover 4 Roll<br>Distribution<br>Gro<br>Deductio<br>Employee Contributio                     | ribution 1<br>over 5<br>ss:<br>ss:<br>let:<br>ns: | Admin:<br>Jser Defined<br>100.000.00<br>0.00<br>100.000.00<br>0.00 | Fields(UDF) Maintena<br>Tax Information<br>Tax Reporting<br>1099R Cat<br>Roth First Contrit           | Code: Yea<br>egory: G-C<br>Date:                                                                                                    | Element:<br>Delete Rol<br>r End<br>Direct Rollow | s View<br>lover 1 |
| Location:<br>Home Funds F<br>Address Paym<br>Rollover Inform<br>Name<br>Address<br>City | Residual Deduction<br>tent Method Dec<br>ation E ANY BANK USA<br>FBO AARON ATES<br>47 RAINBOW FARI<br>ARACHTH | Int MROAD                                                                                                    | Rollov<br>s UDF Data                 | Method Rollover Mil<br>ver 1 Rollover 2 Roll<br>Element View | scellaneous Loan Dist<br>over 3 Rollover 4 Roll<br>Distribution<br>Gro<br>Deduction<br>Employee Contributio<br>Housing Allowan | ribution 1 ss: ss: ns: rs: ce:                    | Adminis                                                            | Fields(UDF) Mainten:<br>Tax Information<br>Tax Reporting<br>1099R Cat<br>Roth First Contril<br>Reason | Code: Yea<br>egory: G-C<br>Date: Code: Cod | Element:<br>Delete Rol<br>r End<br>Direct Rollow | s View            |

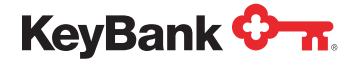

17. Click on the Alternative Payment Method tab in the case you want to process payment through an Electronic Funds Transfer (EFT). Enter the appropriate information as needed (destination must be changed to direct deposit, enter the routing number, account number, etc.). Note that if the EFT is going to the rollover institution, you will need the payee's account number at the rollover institution.

Note: The routing number is cross-referenced against a list of valid routing numbers and will automatically return an error message if the routing number does not exist.

|                                                                   |                                                                                                    |                                                                          |              |                                   |                           |                  |                     |                                                       | New           | Cancel    |
|-------------------------------------------------------------------|----------------------------------------------------------------------------------------------------|--------------------------------------------------------------------------|--------------|-----------------------------------|---------------------------|------------------|---------------------|-------------------------------------------------------|---------------|-----------|
| Pay Group:                                                        | 100017003000                                                                                                    | Pavee:                                                                   | 010001112    |                                   | Gross Payment:            | 50,000.00        | Pay Group Name:     | DEMO LS BENEFIT                                       | PAYMENT       |           |
| Name:                                                             | ATEST AARON                                                                                                    |                                                                          | eroverna.    |                                   | Rollover:                 | 0.00             | Payee Status:       | Active                                                |               |           |
| Status:                                                           | Held 🗸                                                                                                    | Process Date:                                                            | 01/29/2021   |                                   | Residual:                 | 50,000.00        | Plan Type:          | Pension                                               |               |           |
| tribution Type:                                                   | Lump Sum 🗸                                                                                                    | Frequency:                                                               |              | ~                                 | Deductions:               | 11,267.56        | Installment Cntri:  |                                                       |               |           |
| Form ID:                                                          | CKL1 ¥                                                                                                    | Account:                                                                 | 0000448915   | ~                                 | Net Payment:              | 38,732.44        | Distribution No:    | : 1                                                   |               |           |
| 1 monthland                                                       |                                                                                                    | Employee                                                                 |              |                                   |                           |                  | Administrator:      |                                                       |               |           |
| ome Funds                                                         | Residual Deduction                                                                                                    | s Other Tax Alter                                                        | nate Payment | Method Ro                         | ollover Miscellaneous Loa | n Distribution   | User Defined Fields | s(UDF) Maintenan                                      | ce Data Eleme | ents View |
| ome Funds                                                         | Residual Deduction                                                                                                    | Number:                                                                  | nate Payment | Method Ro                         | ollover Miscellaneous Loa | n Distribution   | User Defined Fields | s(UDF) Maintenan<br>Memo Check                        | ce Data Eleme | ents View |
| ome Funds<br>EFT/Wire                                             | Residual Deduction                                                                                                    | Number:                                                                  | nate Payment | Method Ro                         | ollover Miscellaneous Loa | n Distribution   | User Defined Fields | S(UDF) Maintenan<br>Memo Check<br>Number: n           | ce Data Eleme | ents View |
| ome Funds<br>EFT/Wire                                             | Residual Deduction Destination: Pay Account Type: Ch                                                                     | Number:                                                                  | nate Payment | Method Ro                         | allover Miscellaneous Loa | n Distribution   | User Defined Fields | S(UDF) Maintenan<br>Merno Check<br>Number: 0<br>Date: | ce Data Elema | ents View |
| ome Funds<br>EFT/Wire                                             | Residual Deduction Destination: Pay Account Type: Che Routing/Transit: Det1                                              | Number:<br>s Other Tax Alter                                             | nate Payment | Method Ro                         | ollover Miscellaneous Loa | n Distribution   | User Defined Fields | (UDF) Maintenan<br>Memo Check<br>Number: 0<br>Date:   | ce Data Elemo | ents View |
| EFT/Wire                                                          | Residual Deduction<br>Destination: Pay<br>Account Type: Chr<br>Routing/Transit: 041;<br>Account: 1278                    | Number:<br>s Other Tax Alter<br>ree v<br>toking v<br>215032 I<br>3656976 | nate Payment | Method Ro                         | allover Miscellaneous Loa | n Distribution   | User Defined Fields | (UDF) Maintenan<br>Memo Check<br>Number: 0<br>Date:   | ce Data Eleme | ents View |
| Ome Funds<br>EFT/Wire<br>Secondary                                | Residual Deduction<br>Destination: Pay<br>Account Type: Chr<br>Routing/Transit: 041;<br>Account: 2780<br>Routing Number: | Number:                                                                  | Ar           | Method Ro                         | ollover Miscellaneous Loa | n Distribution 1 | User Defined Fields | (UDF) Maintenan<br>Memo Check<br>Number: 0<br>Date:   | Ce Data Eleme | )         |
| ome Funds<br>EFT/Wire<br>Secondary<br>IAT Bank Info               | Residual Deduction Destination: Pay Account Type: Ch Routing/Transit: 6441 Account: 2764 Routing Number: rmation         | Number:                                                                  | Ad           | Method Ro<br>Idendum Re           | allover Miscellaneous Loa | n Distribution 1 | User Defined Fields | (UDF) Maintenan<br>Memo Check<br>Number: 0<br>Date:   | Ce Data Elema | ents View |
| ome Funds<br>EFT/Wire<br>Secondary<br>IAT Bank Info<br>Bank Name: | Residual Deduction Destination: Pay Account Type: Chr Routing/Transit: G41: Account: 270 Routing Number: rmation         | Number:                                                                  | Ad           | Method Ro<br>Idendum Re<br>Global | onal Bank Routing:        | n Distribution   | User Defined Fields | (UDF) Maintenan<br>Memo Check<br>Number: 0<br>Date:   | Ce Data Elema | )         |

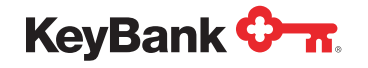

18. Now that you have entered all the information, click the **Submit** button and the payment will be processed.

Note: You may receive a pop-up regarding deductions not being computed. This can be ignored in the case of a rollover, as deductions are not needed in this case.

|                                                                                                    |                                                                                                    |                                                                                                    | 01 - KEYBAN                                                                   | K.N.A. Help HARALT - L                                                                                                    | ast Login : 01/29/2                            | 021 1 |
|----------------------------------------------------------------------------------------------------|----------------------------------------------------------------------------------------------------|----------------------------------------------------------------------------------------------------|-------------------------------------------------------------------------------|----------------------------------------------------------------------------------------------------|------------------------------------------------|-------|
| Home / Payee List / Payee View / Payment View                                                                                                    |                                                                                                    |                                                                                                    |                                                                               |                                                                                                    | -                                              |       |
|                                                                                                    |                                                                                                    |                                                                                                    |                                                                               | Ne                                                                                                    | ew C                                           | ance  |
| Pay Group: 100017003000 Payee: 010001112 Gr                                                                                                    | oss Payment: 100                                                                                                    | 00.000                                                                                                    | Pay Group Na                                                                  | me: DEMO LS BENEFIT PAY                                                                                                    | MENT                                           |       |
| Name: ATEST AARON                                                                                                    | Rollover: 100                                                                                                    | 00.000                                                                                                    | Payee Star                                                                    | tus: Active                                                                                                    |                                                |       |
| Status: Heat Process Date: 01/29/2021                                                                                                    |                                                                                                    | 0.00                                                                                                    | Plan Ty                                                                       | me: Pension                                                                                                    |                                                |       |
| stribution Type: Lump Sum V Frequency: V                                                                                                    |                                                                                                    | 0.00                                                                                                    | Installment Cr                                                                | atri:                                                                                                    |                                                |       |
| Form ID: CKL1 V Account: 0000448915 V                                                                                                    | Net Payment:                                                                                                    | 0.00                                                                                                    | Distribution                                                                  | NO: 2                                                                                                    |                                                |       |
| Employee                                                                                                    |                                                                                                    |                                                                                                    | Administra                                                                    | 1047                                                                                                    |                                                |       |
| Ni Message                                                                                                    |                                                                                                    |                                                                                                    |                                                                               |                                                                                                    |                                                |       |
| the second second second second second second second second second second second second second second second se                                                                                                    |                                                                                                    |                                                                                                    |                                                                               | Statement of the local division of the                                                                                      |                                                |       |
| Warning: Deductions for this pays<br>you want to save the payment.                                                                                                    | ment have not been co                                                                                                    | mputed. C                                                                                                    | lick OK if                                                                    |                                                                                                    | Dolata Dollou                                  | or 1  |
| Warning: Deductions for this payr<br>you want to save the payment.                                                                                                    | ment have not been co                                                                                                    | imputed. C                                                                                                    | lick OK if                                                                    | Jormabon                                                                                                    | Delete Rollov                                  | ver 1 |
| Address Payment Method Deduction Miscelli<br>Rollover Information                                                                                                    | ment have not been co                                                                                                    | orputed. C                                                                                                    | lick OK if                                                                    | Jornalion<br>Tax Reporting Code:                                                                                            | Delete Rollov                                  | ver 1 |
| Address Payment Method Deduction Miscelli<br>Rollover Information<br>Name: IAMY BANK USA<br>Address: FBO AARON ATEST                                                                                                    | ment have not been co<br>Gree<br>Deduction                                                                                 | imputed. C                                                                                                    | Lick OK if<br>Close                                                           | formation<br>Tax Reporting Code:<br>1099R Category:                                                                         | Delete Rollov<br>Year End<br>G-Direct Rollover | rer 1 |
| Address Payment Method Deduction Miscell<br>Rollover Information<br>Name: Any SAIK USA<br>Address: FBO AARON ATEST<br>41 RAINBOW FARM ROAD                                                                                        | ment have not been co<br>Grat<br>Deductor                                                                                  | emputed. C                                                                                                    | lick OK if<br>K Close                                                         | Instantion<br>Tax Reporting Code:<br>1009R Category:                                                                        | Delete Rollov<br>Year End<br>G-Direct Rollover | ver 1 |
| Address Payment Method Deduction Miscell<br>Rollover Information<br>Name: Any BANK USA<br>Address: (FBO AARON ATEST<br>47 RANBOW FARM ROAD                                                                                        | ment have not been co<br>Gree<br>Deduction<br>N<br>Employee Contribution                                                   | imputed. C<br>O<br>s: 100<br>s: 100<br>s: 100                                                                                                    | lick OK if<br>Close                                                           | formation<br>Tax Reporting Code:<br>1099R Category:<br>Roth-First Contrib Date:                                             | Delete Rollov<br>Year End<br>G-Direct Rollover | ver 1 |
| Address Payment Method Deduction Miscels Rollover Information Name: Any Bank USA Address: FBO AARON ATEST 47 RAINBOW FARM ROAD City: VARIADUTH State: IME Zip: (94066-8357)                                                       | ment have not been co<br>Gree<br>Deduction<br>N<br>Employee Contribution<br>Horising Allowand                              | imputed. C                                                                                                    | K Close                                                                       | Tormation<br>Tax Reporting Code:<br>1099R Category:<br>Roth First Contrib Date:<br>Reason Code:                             | Delete Rollov<br>Year End<br>G-Direct Rollover | rer 1 |
| Address Payment Method Deduction Misceli<br>Rottover Information<br>Name: Any BANK USA<br>Address: FBO AARON ATEST<br>47 RAINBOW FARM ROAD<br>City: VARMOUTH State: ME Zip: (94096-8357<br>Country Name: Foreign: )               | ment have not been co<br>Gror<br>Deductor<br>N<br>Employee Contributor<br>Housing Allowand                                 | imputed. C                                                                                                    | K Close                                                                       | Termation<br>Tax Reporting Code:<br>1099R Category:<br>Roth First Contrib Date:<br>Reason Code:<br>10425 Chp 3 Exempt Code: | Delete Rollov<br>Year End<br>G-Direct Rollover | rer 1 |
| Address Payment Method Deduction Misceli<br>Rollover Information<br>Name: Any BANK USA<br>Address FBO ASRON ATEST<br>47 RANBOW FARM ROAD<br>City: VARMOUTH State: ME Zip: (94096-8357<br>Country Name:<br>Name: Type: Company     | ment have not been co<br>Gree<br>Deduction<br>N<br>Employee Contribution<br>Housing Allowand                               | mputed. C<br>C<br>O<br>S<br>S<br>S<br>S<br>S<br>S<br>S<br>S<br>S<br>S<br>S<br>S<br>S<br>S<br>S<br>S<br>S                                                                                                    | lick OK if<br>Close<br>000 00<br>0.00<br>0.00<br>0.00<br>0.00<br>0.00<br>0.00 | Termation<br>Tax Reporting Code:<br>1099R Category:<br>Roth First Contrib Date:<br>Reason Code:<br>10425 Chp 3 Exempt Code: | Delete Rollov<br>Year End<br>G-Direct Rollover | ver 1 |
| Address Payment Method Deduction Miscell<br>Rottover Information<br>Name: Any BANK USA<br>Address: FBO AARON ATEST<br>47 RAINBOW FARM ROAD<br>City: VARMOUTH State: ME Zip: (94096-8357<br>Country Name:<br>Name: Type: Company V | Gron<br>Deduction<br>N<br>Employee Contribution<br>Housing Allowand<br>Check                                               | mputed. C<br>C<br>Ol<br>ss: 100<br>ss: 100 | IICK OK if                                                                    | tormation<br>Tax Reporting Code:<br>1099R Category:<br>Roth First Contrib Date:<br>Reason Code:<br>10425 Chp 3 Exempt Code; | Delete Rollov<br>Year End<br>G-Direct Rollover | ver 1 |
| Address Payment Method Deduction Miscell<br>Rollover Information<br>City: VARMOUTH State: ME Zip: (94066-8357)<br>Country Name:<br>Rollover Account: (278055676                                                                   | ment have not been co<br>Grat<br>Deduction<br>N<br>Employee Contribution<br>Housing Allowand<br>Check<br>Special Handling: | mputed. C                                                                                                    | Inck OK if                                                                    | tormation<br>Tax Reporting Code:<br>1039R Category:<br>Roth First Contrib Date:<br>Reason Code:<br>10425 Chp 3 Exempt Code: | Delete Rollov<br>Year End<br>G-Direct Rollover | ver 1 |

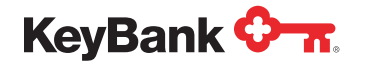

**19.** A confirmation message will appear that the payment was processed. The dark gray summary panel will update with the payment information as well.

| Home / Payee List / Payee Vie                                                                  | ew / Payment View        |                |                    |                                                                                                    |                                                                                                    |                                      |
|------------------------------------------------------------------------------------------------|--------------------------|----------------|--------------------|----------------------------------------------------------------------------------------------------|----------------------------------------------------------------------------------------------------|--------------------------------------|
|                                                                                                |                          |                |                    |                                                                                                    | Submit                                                                                                    | Cancel                               |
| Pay Group: 100017003000                                                                        | Payee: 010001112         | Gross Payment: | 100,000.00         | Pay Group Name: DEMO L                                                                                                    | S BENEFIT PAYMEN                                                                                                    | T                                    |
| Name: ATEST AARON                                                                              |                          | Rollover:      | 100,000.00         | Payee Status: Active                                                                                                    |                                                                                                    |                                      |
| Status: Hald 🗸                                                                                 | Process Date: 01/29/2021 | Residual:      | 0.00               | Plan Type: Pension                                                                                                    |                                                                                                    |                                      |
| stribution Type: Lump Sum 👻                                                                    | Frequency:               | Deductions:    | 0.00               | Installment Cntri:                                                                                                    |                                                                                                    |                                      |
| Form ID: CKL1 🗸                                                                                | Account: 0000448915 🗸    | Net Payment:   | 0.00               | Distribution No: 2                                                                                                    |                                                                                                    |                                      |
| Location                                                                                       | Employee                 |                |                    | Administrator:                                                                                                    |                                                                                                    |                                      |
|                                                                                                | Payment Message          |                |                    | ×                                                                                                    |                                                                                                    |                                      |
|                                                                                                | Other Tay                |                |                    | in the second second seco |                                                                                                    |                                      |
| some resultar Deuticiuns                                                                       | Outer ray                |                |                    |                                                                                                    |                                                                                                    |                                      |
|                                                                                                |                          |                |                    |                                                                                                    |                                                                                                    | Elements view                        |
| Pay To                                                                                         |                          |                |                    |                                                                                                    |                                                                                                    | Elements view                        |
| Pay To                                                                                         | REQUEST PROCESSED        | SUCCESSFULLY   |                    |                                                                                                    | Reason Code:                                                                                                    | Elements view                        |
| Pay To<br>Name Type: Person V                                                                  | REQUEST PROCESSED        | SUCCESSFULLY   |                    |                                                                                                    | Reason Code:                                                                                                    |                                      |
| Pay To<br>Name Type: Person V<br>Name: ATEST AARON<br>Address: (Stor ABE BOAD                  | REQUEST PROCESSED        | SUCCESSFULLY   |                    | JUF) 1<br>oth Firs                                                                                                    | Reason Code:                                                                                                    | 9.00                                 |
| Pay To<br>Nome Type: Pesson V<br>Name: ATEST AARON<br>Address: ISIS LARE ROAD                  | REQUEST PROCESSED        | SUCCESSFULLY   |                    | Cicse                                                                                                    | Reason Code: Percent of Dist: It Contrib Date: IRR Amount: I                                                                                                    | 9 00<br>9 00                         |
| Pay To<br>Name Type: Person V<br>Name: <u>ATEST AARON</u><br>Address: USIS LAME ROAD           | REQUEST PROCESSED        | SUCCESSFULLY   |                    | Close                                                                                                    | Reason Code: Percent of Dist: st Contrib Date: Dividends: Dividends:                                                                                                    | 0.00<br>0.00                         |
| Pay To<br>Name Type: Person V<br>Name: TEST AARON<br>Address: 1518 LARE ROAD<br>CRY: ORWELL    | REQUEST PROCESSED        | SUCCESSFULLY   | t Category: 7-Nerr | cose<br>oth Fin                                                                                                    | Reason Code: Percent of Dist: cit Contrib Date: Dividends: Dividends: citaterest                                                                                                    | 0.00<br>0.00<br>0.00<br>0.00         |
| Pay To Name Type: Peson  Name:  TEST AARON Address:  S18 LARE ROAD City:  ORWELL Country Name: | REQUEST PROCESSED        | SUCCESSFULLY   | Category: 7-fiom   | Close<br>oth First                                                                                                    | Reason Code: Percent of Dist: st Contrib Date: RR Amount: Dividends: Naturest: Statement: Statement | 0.00<br>0.00<br>0.00<br>0.00<br>0.00 |

**Note:** You can double check and see pending lump sum payments by navigating back to the main portal menu and selecting **Payment List**. This pulls up a full list of pending lump sum payments and allows you to select individual payments if needed. Payments in **Held** status can be updated as well **on the same day the payment was dropped** by selecting an individual payment, changing any of the details within the payment, and reclicking **Submit** to update.

| Bank 🔶 🛪.   |              |         |                 |                    | 001 - KEYB                | ANK N.A.   Holp | HARALT - Last | Login : 01/29/2021 | 10:24 AM + |           |                                           |           |               |            |            |                   |          |
|-------------|--------------|---------|-----------------|--------------------|---------------------------|-----------------|---------------|--------------------|------------|-----------|-------------------------------------------|-----------|---------------|------------|------------|-------------------|----------|
| Master File |              | Reports |                 |                    | Utilities                 | s               |               |                    |            |           |                                           |           |               |            |            |                   |          |
| Pay         | Group List   |         | Create          | ]                  |                           | Waiting to P    | rocess        |                    |            |           |                                           |           |               |            |            |                   |          |
| P           | ayee List    |         | Pending Reports | ]                  |                           |                 |               |                    |            |           |                                           |           |               |            |            |                   |          |
| Inst        | allment List |         | Download        | ]                  |                           |                 |               |                    |            |           |                                           |           |               |            |            |                   |          |
| Pa          | yment List   |         |                 | KeyBank            | <del>≻ π</del> .          |                 |               |                    |            |           |                                           |           | 01 - KEYBANKI | KA.   Help | HARALT - I | ast Login : 01/29 | 9/2021 1 |
| C           | heck List    |         |                 | Home /             | Payment List              | t               |               |                    |            |           |                                           |           |               |            |            |                   |          |
|             |              |         |                 | Available L        | st                        |                 |               |                    |            |           | Filters                                   |           |               |            |            | Refres            | ah .     |
|             |              |         |                 | Pay Group<br>Payee | L00017003000<br>010001112 |                 |               |                    |            |           | Status:<br>Process Date:<br>Payment Type: |           | *             |            |            |                   |          |
|             |              |         |                 | View Pa            | y Group                   | Payee           | Date          | Туре               | Status     | Gross     | Deductions                                | Net       | Distribution  | Payment    | Form       |                   |          |
|             |              |         |                 | 2005 LO            | 0017003000                | 010001112       | 01/29/2021    | Lump Sum           | Held       | 50,000.00 | 11,267.56                                 | 38,732.44 | 0000001       | 0000001    | CKL1       | ATEST, AARC       | NK.      |
|             |              |         |                 | 4                  | -                         |                 |               |                    |            |           |                                           |           |               |            |            |                   |          |
|             |              |         |                 | ← Previ            | US                        |                 |               |                    |            |           |                                           |           |               |            |            |                   | 16x1     |

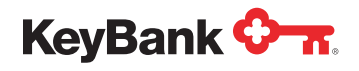

For more assistance in navigating or using the PayWeb Portal, contact your KeyBank Institutional Advisors Relationship Management Team.

KeyBank Institutional Advisors collaboratively engages stakeholders to understand their organization's strategic mission, values, and goals. Our advisors are professionals supported by subject matter experts across client disciplines/market segments. Combining our expertise with an understanding of the client, we recommend and implement customized, coordinated financial solutions.

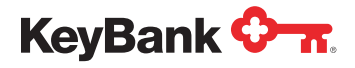

Page 24 of 24

KeyBank Institutional Advisors is the marketing name under which KeyBank National Association (KeyBank) offers investment management and fiduciary services to institutional clients.

KeyBank does not give legal advice. Banking products and services are provided by KeyBank, Member FDIC.

Investment products and services are:

NOT FDIC INSURED • NOT BANK GUARANTEED • MAY LOSE VALUE • NOT A DEPOSIT • NOT INSURED BY ANY FEDERAL OR STATE GOVERNMENT AGENCY

©2024 KeyCorp. All rights reserved.